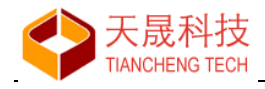

# 龙芯 1x 嵌入式集成开发环境 1.0

使用说明书

苏州市天晟软件科技有限公司

www.loongide.com

2021 年 4 月

苏州市天晟软件科技有限公司

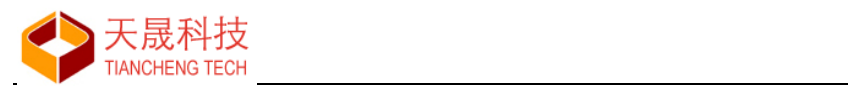

目 录

| 1, | 简介  | ·                        | 5  |
|----|-----|--------------------------|----|
|    | 1.1 | 主要特点                     | 6  |
|    | 1.2 | 目录结构                     | 6  |
|    | 1.3 | 文档约定                     | 7  |
|    |     | 1.3.1 文件扩展名              | 7  |
|    |     | 1.3.2 指定文件名              | 7  |
|    |     | 1.3.3 头文件                | 7  |
|    | 1.4 | 项目开发过程                   | 7  |
| 2、 | 初次  | ·使用                      | 8  |
|    | 2.1 | 语言设置                     | 8  |
|    | 2.2 | 工作区目录                    | 9  |
|    | 2.3 | GNU 工具链                  | 9  |
| 3, | 用户  | 界面                       | 12 |
|    | 3.1 | 菜单栏                      | 12 |
|    | 3.2 | 工具栏                      | 14 |
|    | 3.3 | 编辑面板                     | 14 |
|    |     | 3.3.1 项目视图               | 15 |
|    |     | 3.3.2 代码解析               | 17 |
|    |     | 3.3.3 文本编辑器              | 18 |
|    |     | 3.3.4 消息窗口               | 19 |
|    | 3.4 | 调试面板                     | 20 |
|    |     | 3.4.1 断点列表               | 21 |
|    |     | 3.4.2 CPU 寄存器            | 21 |
|    |     | 3.4.3 观察值                | 22 |
|    |     | 3.4.4 汇编代码               | 22 |
|    |     | 3.4.5 函数调用回溯             | 22 |
|    |     | 3.4.6 GDB 交互命令           | 22 |
|    | 3.5 | 状态栏                      | 23 |
| 4, | 项目  | 管理                       | 24 |
|    | 4.1 | 新建项目向导                   | 24 |
|    |     | 4.1.1 第一步 项目基本信息         | 24 |
|    |     | 4.1.2 第二步 设置Mcu、工具链和操作系统 | 25 |
|    |     | 4.1.3 第三步 实时操作系统选项       | 26 |
|    |     | 4.1.4 第四步 确认并完成向导        | 29 |
|    |     | 4.1.5 新建项目示例             | 30 |
|    | 4.2 | 基本操作                     | 30 |
|    |     | 4.2.1 打开项目               | 30 |
|    |     | 4.2.2 保存项目               | 31 |
|    |     | 4.2.3 关闭项目               | 31 |

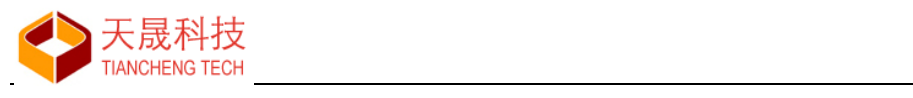

|    | 4.2.4    | ,项目另存为                    | .31  |
|----|----------|---------------------------|------|
|    | 4.2.5    | 5 成批添加文件                  | . 32 |
|    | 4.2.0    | 5 成批移除文件                  | .33  |
|    | 4.3 项目   | 属性                        | .34  |
| 5、 | 文档管理.    |                           | . 37 |
|    | 5.1 文件   | 操作                        | .37  |
|    | 5.1.     | 新建源代码文件                   | . 37 |
|    | 5.1.2    | 9 新建头文件                   | . 37 |
|    | 5.1.3    | 5 文件重命名                   | .38  |
|    | 5.1.4    | - 文件移动                    | . 38 |
|    | 5.1.5    | 5 文件删除                    | . 39 |
|    | 5.2 文件   | 夹操作                       | . 39 |
|    | 5.2.     | 新建文件夹                     | . 39 |
|    | 5.2.2    | 2 重命名文件夹                  | . 39 |
|    | 5.2.3    | 移动文件夹                     | .40  |
|    | 5.2.4    | - 删除文件夹                   | .40  |
|    | 5.3 Drag | & Drop                    | .40  |
| 6, | 文本编辑     |                           | .41  |
|    | 6.1 编辑   | 器选项                       | .41  |
|    | 6.1.     | 常用                        | .41  |
|    | 6.1.2    | 2 字体                      | .42  |
|    | 6.1.3    | 颜色                        | .42  |
|    | 6.1.4    | - 代码解析                    | .43  |
|    | 6.1.     | 行符号补全                     | .43  |
|    | 6.1.0    | 6 自动保存                    | .44  |
|    | 6.2 基本   | 操作                        | .44  |
|    | 6.2.     | 编辑                        | .44  |
|    | 6.2.2    | ?查找                       | .44  |
|    | 6.2.3    | 5 替换                      | .45  |
|    | 6.2.4    | 在文件中查找                    | .46  |
|    | 6.3 其它   | 操作                        | .47  |
|    | 6.3.     |                           | .47  |
|    | 6.3.2    | 2 定位语句定义原型                | .47  |
|    | 6.3.     | 代码解析项跳转                   | .48  |
|    | 6.4 插入   | 代码向导                      | .49  |
|    | 6.4.     | 插入RTOS 任务代码               | .49  |
|    | 6.4.2    | 插入SPI/I2C驱动代码             | .50  |
|    | 6.5 信息   | 提示                        | .52  |
| 7、 | 项目编译     |                           | .53  |
|    | 71 编译    | 洗项                        | 53   |
|    | 7.1      | MIPS & BSP Options        | .54  |
|    | 7.1.2    | CNUCCompiler - C编译器       | .54  |
|    | 7.1.2    | GNU Assembler - 汇编语言编译器   | .58  |
|    | 7.1.     | GNUC++ Compiler - C++ 编译器 | .58  |
|    | ,        |                           |      |

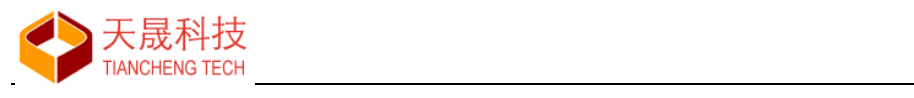

|      | 7.1.5 GNU C Linker - C 链接器   | 58 |
|------|------------------------------|----|
|      | 7.1.6 软浮点算术库                 | 60 |
| 7.2  | 2 开始编译                       | 61 |
|      | 7.2.1 编译成功                   | 61 |
|      | 7.2.2 编译失败                   | 62 |
| 7.3  | 3 项目清理                       | 62 |
| 8、项目 | 目调试                          | 63 |
| 8.1  | 调试选项                         | 63 |
|      | 8.1.1 主要项                    | 63 |
|      | 8.1.2 调试器                    | 64 |
|      | 8.1.3 启动项                    | 65 |
|      | 8.1.4 源代码                    | 66 |
| 8.2  | 2 调试断点                       | 66 |
|      | 8.2.1 在编辑器中设置断点              | 66 |
|      | 8.2.2 断点列表                   | 67 |
| 8.3  | 3 开始调试                       | 67 |
|      | 8.3.1 代码下载                   | 67 |
|      | 8.3.2 单步运行                   | 68 |
|      | 8.3.3 连续运行                   | 69 |
|      | 8.3.4 停止调试                   | 69 |
|      | 8.3.5 观察值                    | 69 |
|      | 8.3.6 函数调用回溯                 | 70 |
| 9、实用 | 月工具                          | 71 |
| 9.1  | INOR Flash 编程                | 71 |
|      | 9.2 NAND Flash 编程            | 72 |
| 9.3  | 3 硬件设计助手                     | 73 |
|      | 9.3.1 龙芯 1B 芯片               | 74 |
|      | 9.3.2 龙芯 1C 芯片               | 75 |
| 10、系 | 统安装                          | 76 |
| 10.  | .1 运行环境                      | 76 |
|      | 10.1.1 安装MSYS 1.0            | 76 |
|      | 10.1.2 安装MSYS2               | 76 |
| 10.  | 2 安装LoongIDE                 | 76 |
|      | 10.2.1 运行安装向导                | 77 |
|      | 10.2.2 LxLink驱动              | 77 |
| 10.  | .3 GNU 工具链                   | 78 |
|      | 10.3.1 SDE Lite for MIPS工具链  | 78 |
|      | 10.3.2 RTEMS GCC for MIPS工具链 | 78 |
| 10.  | .4 注意事项                      | 78 |

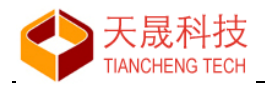

## 1、简介

#### 缩写

LS1x DTK: Embedded DTK for LS1x 龙芯 1x 嵌入式开发工具 LoongIDE: Embedded IDE for LS1x 龙芯 1x 嵌入式集成开发环境

#### LS1x DTK

用于龙芯 1x 芯片的嵌入式开发解决方案,包括创建、构建以及调试用户应用项目,完美支持龙芯 1x 芯片的工业级应用的开发。

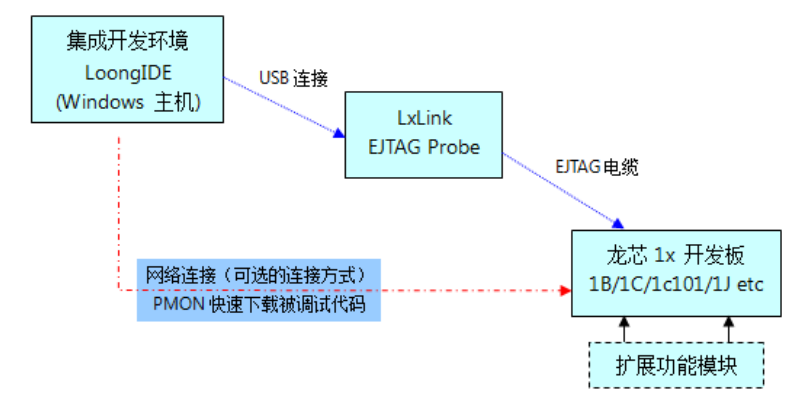

#### LoongIDE

LoongIDE 是 LS1x DTK 的人机交互界面。

- 实现龙芯 1x 项目的 C/C++和 MIPS 汇编程序的编辑、编译和调试,软件功能强大、简单易用;
- 包含基于实时操作系统 RTEMS 的龙芯 1x BSP 包,可以让用户快速部署工业级应用的项目开发;
- 包含基于 RTThread/FreeRTOS/uCOS/裸机编程的龙芯 1x 应用程序框架,方便用户选择适用的 RTOS。

#### LxLink

用于芯片级调试的 EJTAG 接口设备,通过 USB 连接主机。LxLink 由上位机软件驱动运行,实现两大功能:

- 标准 EJTAG 接口,实现龙芯 1x 的在线调试;
- 实现 SPI 硬件接口,支持 NOR Flash 芯片的编程。

#### 开发板

基于龙芯 1x 芯片设计,方便用户模拟和实现各种自动化、工业控制、物联网等应用场景。

本文档介绍 Loong IDE 的使用。

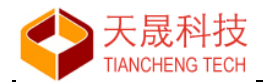

#### 1.1 主要特点

- Windows 环境下安装,无需配置,直接使用;
- 支持英、汉双语版本;
- 以项目为单位进行源代码管理,支持 C/C++的项目开发;
- 功能强大的 C/C++代码编辑器,支持代码折叠、高亮语法、宏注释灰色显示等功能;
- 实时代码解析引擎,实现光标处头文件、类、变量、函数等定义原型的快速定位;
- 集成 LS1x 的 RTEMS BSP 包,提供 LS1x 片上设备的驱动程序,支持 posix1003.1b 软件标准;
- 支持基于 RTThread/FreeRTOS/uCOS/裸机项目的开发,自动生成项目框架代码和提供部分 libc 库函数支持;
- 使用优化的 RTEMS GCC for MIPS 工具链,支持-mips32/-mips32r2 和-mhard-float 等编译选项;
- 基于 EJTAG 设备的 C、C++和 MIPS 汇编语言的源代码级的单步调试;
- 实现基于 PMON TCP/IP 快速下载待调试项目到目标板;
- 提供多种 Flash 的编程方式,方便用户部署项目应用;
- 提供基于 LGPL 协议的 yaffs2、lua、modbus、sqlite、agg 等第三方软件包;
- 支持 16 点阵宋体一级字库显示。

#### 1.2 目录结构

系统安装目录下:

| 길 Help           | 帮助文档                  |
|------------------|-----------------------|
| 퉬 Lang           | 语言                    |
| 퉬 mips-2011.03   | SDE Lite for MIPS 编译器 |
| 퉬 rtems-4.10     | RTEMS for MIPS 编译器    |
| 퉬 bin            |                       |
| 퉬 include        |                       |
| 퉬 info           |                       |
| \mu lib          |                       |
| 퉬 libexec        |                       |
| 퉬 make           |                       |
| 퉬 man            |                       |
| 퉬 mips-rtems4.10 |                       |
| 鷆 bin            |                       |
| 鷆 include        |                       |
| ib 🐌             |                       |
| 퉬 ls1b_core      | 龙芯1B RTEMS BSP包       |
| 퉬 ls1c_core      | 龙芯1C RTEMS BSP包       |
| 퉬 share          |                       |
| 퉬 Template       | 项目模板文件                |
| 🚳 gdbproxy.dll   | 动态链接库                 |
| LoongIDE.exe     | LoongIDE主程序           |
| LoongIDE.ini     | LoongIDE 配置文件         |

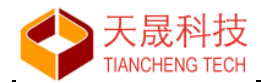

#### 1.3 文档约定

#### 1.3.1 文件扩展名

- .lxp 项目文件;
- .layout 项目配置文件;
- .S 大写, MIPS 汇编语言源文件;
- .c/.cpp 项目源文件;
- .h/.hpp 项目头文件;
- .inl 用于#include 的源文件。

#### 1.3.2 指定文件名

用于裸机编程项目,包括RTThread/FreeRTOS/uCOS的项目:

- start.S 启动文件,内部包含应用程序 start入口,不可改名; gcc 链接时链接的第一个文件;
- ld.script/linkcmds 链接脚本文件; 生成 makefile.mk 时先查找 ld.script, 再查找 linkcmds。

#### 1.3.3 头文件

LoongIDE 对 c/c++ 源文件进行预处理,约定 ""、<>的使用:

- **#include** "xxx": 查找顺序为当前目录、本地搜索路径、系统搜索路径;
- **#include** <xxx>: 查找顺序为系统搜索路径、当前目录、本地搜索路径。

#### 1.4 项目开发过程

- 1. 使用"新建项目向导"创建用户项目框架;
- 2. 在新建项目中添加源代码等文件,实现项目业务逻辑;
- 3. 编译、修正代码语法错误;
- 4. 调试、修正代码逻辑错误;
- 5. 编译、调试正确通过后,使用"Nand Flash 编程"工具部署应用。

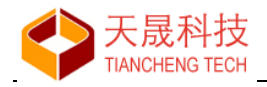

### 2、初次使用

运行 LoongIDE.exe, 显示界面如下:

| Embedded IDE for LS1x - Ver 1.0                                                                     | - 0 X |
|----------------------------------------------------------------------------------------------------|-------|
| File Edit Project Debug Tools Window Help                                                           |       |
| (בא ד   בר בין בר בין בר בין בר בין בר בין בר בין בין בין אין בין בין בין בין בין בין בין בין בין ב |       |
| Project Explorer X                                                                                  |       |
|                                                                                                    |       |
|                                                                                                    |       |
|                                                                                                    |       |
|                                                                                                    |       |
|                                                                                                    |       |
|                                                                                                    |       |
|                                                                                                    |       |
|                                                                                                    |       |
|                                                                                                    |       |
|                                                                                                    |       |
|                                                                                                    |       |
| Code Expolorer x                                                                                    |       |
|                                                                                                    |       |
|                                                                                                    |       |
|                                                                                                    |       |
|                                                                                                    |       |
|                                                                                                    |       |
|                                                                                                    |       |
|                                                                                                    |       |
|                                                                                                    |       |
|                                                                                                    |       |
|                                                                                                    |       |
| Code Expolorer Breakpoints                                                                          |       |
| Welcome to use Embedded IDE for Loongson 1x.                                                        |       |

在使用 LoongIDE 前,进行初始化设置:

- 语言设置
- 工作区目录设置
- GNU 工具链设置

### 2.1 语言设置

打开菜单"Tools → Enviroment Options",进入环境变量设置窗口如下,选择合适的语言环境。

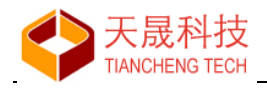

| Environment Options                                                                                           | ×                                                        |
|----------------------------------------------------------------------------------------------------|----------------------------------------------------------|
| General Directories                                                                                           |                                                          |
| <ul> <li>Default C on New Project</li> <li>Create File Backups</li> <li>Auto Open Files of Project</li> </ul> | Language:<br>English<br>English<br>简体中文 (Simple Chinese) |
| UI Font:                                                                                                    |                                                          |
| Segoe UI<br>UI Font Size:<br>9                                                                                | •                                                        |
|                                                                                                    | ✓ OK X Cancel                                            |

选择"简体中文",按【OK】退出,这时主窗口的标题、菜单等文本以中文显示。

说明:本文档以"中文"环境进行介绍。

#### 2.2 工作区目录

打开菜单"工具 → 环境参数设置",选择"目录"页:

| 环境变量设置                       | ×               |
|------------------------------|-----------------|
| 常用目录                         |                 |
| 工作区(默认项目存放目录):               |                 |
| D:\LS-Workspace              |                 |
| 模板文件目录:                      | 选择目录按钮          |
| D:\Dev-LS1x-L1\bin\template\ |                 |
| 语言文件目录:                      |                 |
| D:\Dev-LS1x-L1\bin\Lang\     |                 |
|                              |                 |
|                              |                 |
|                              |                 |
|                              |                 |
|                              | ✓ 确定(O) × 取消(C) |

从文件系统选择工作区目录,作为新建项目的默认存放目录。

#### 2.3 GNU 工具链

打开菜单"工具 → C/C++工具链管理",显示窗口如下:

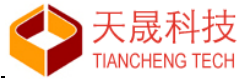

#### X 工具链管理 C/C++ 工具链管理 & 默认设置 **%** 基本路径: E:\opt\rtems-4.10 可用工具链; 工具链所在目录 SDE Lite 4.5.2 for MIPS MIPS GCC 4.4.6 for RTEMS 4.10 BSP 路径: E:\opt\rtems-4.10\mips-rtems4.10\ls1c\_dev\ LS1B\_CORE LS1C\_CORE 🍱 BSP 包 🕒 包含文件 🗰 符号表 🛋 库文件 🕭 库文件路径 没有BSP的工具链 配置信息 开发板BSP和工具链 • BSP 名称: LS1C\_CORE MIPS 芯片名称: -4 CPU 类型: LS1C 6 \* 默认工具链: BSP 概要信息 1 CPU 主频: (unknown) MIPS GCC 4.4.6 for RTEMS 4.10 - LS1C\_CORE 内存大小\*: 32M 工具可执行程序: mips-rtems4.10-gcc.exe 指定参数 mips-rtems4.10-g++.exe mips-rtems4.10-as.exe RTEMS 的参数: -specs bsp\_specs -qrtems mips-rtems4.10-ar.exe 内置的编译参数: -mips32 -G0 -EL -mhard-float mips-rtems4.10-ld.exe mips-rtems4.10-strip.exe 内置的优化参数: -02 mips-rtems4.10-size.exe mips-rtems4.10-gdb.exe ✔ 确定(0) ₩ 取消(C)

系统安装目录下的工具链,在 Loong IDE 初次运行时自动加载。

如果系统安装时没有选择安装工具链或者工具链已安装在其它目录,单击【增加工具链】按钮,选择工具链所在目录,系统将查找并加载工具链和 BSP 包。

| 工具链管理              | X                                  |
|--------------------|------------------------------------|
| C/C++ 工具链管理 & 默认设置 |                                    |
| 可用工具链:             | 基本路径:                              |
| <b>增加丁</b> 且链      | BSP 路径:                            |
| 删除工具继              | 📴 BSP 包 🕒 包含文件 🖊 符号表 🛋 库文件 🖻 库文件路径 |
|                    | ~ 配置信息 工具链相关信息                     |
|                    | BSP 名称:                            |
| 4 F                | 芯片名称:                              |
|                    | CPU 类型:                            |
| 默认上具链: 位直默认上具链     | CPU 主频:                            |
|                    | 内存大小*:                             |
| 工具可执行程序:           |                                    |
|                    | 指定参数                               |
|                    | RTEMS 的参数:                         |
|                    | 内置的编译参数:                           |
|                    | 内置的优化参数:                           |
|                    |                                    |
|                    |                                    |
|                    |                                    |
|                    | ✓ 确定(0) × 取消(C)                    |

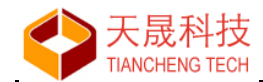

从"可用工具链"中选中一个,单击【设置默认工具链】,在"默认工具链"文本框显示。 窗口右侧页框,可以查看"工具链"和"BSP 包"的基本信息,其中"符号表"在编程时可引用为 C/C++/ASM 的宏定义。

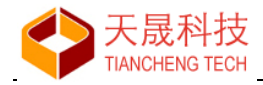

### 3、用户界面

LoongIDE 用户界面有菜单栏、快速工具栏、操作界面和状态栏四部分构成。其中操作界面分为"编辑"和"调试"两种显示形式,分别用于源代码编辑和源代码调试。在单击工具栏"开始调试"按钮 f 后自动回到编辑界面;或者使用工具栏按钮 c/C++ Debug 实现"编辑"和"调试"界面的快速切换。

#### 3.1 菜单栏

菜单栏集中了用户操作的主要功能,各菜单项如下:

|    | 文件(F) 编辑(E) J      | 项目(P) 调试(D)      | 工具(T) | ) 窗口(W) 帮助(H) |        |
|----|--------------------|------------------|-------|---------------|--------|
|    | 新建(N)              | ,                | • 🐍   | 新建项目向导(P)…    |        |
|    | 🚽 打开文件(F)          | Ctrl+O           | C     | 新建源代码文件(S)    | Ctrl+N |
|    | 保存(S)              | Ctrl+S           | ĥ     | 新建头文件(H)      | Ctrl+H |
|    | 另存为(A)             |                  |       |               |        |
| 又任 | ₩ 保存全部(V)          | Ctrl+Alt+S       |       |               |        |
|    | ★ 关闭(C)<br>关闭全部(L) | Ctrl+F4          |       |               |        |
|    | 🚭 打印(P)            | Ctrl+P           |       |               |        |
|    | ↓ 退出(Q)            | Ctrl+Q           |       |               |        |
|    | [编辑(E)]项目(P)       | 调试(D) 工          |       |               |        |
|    | ▶ 撤销(U)            | Ctrl+Z           |       |               |        |
|    | ▲ 重做(R)            | Ctrl+Y           |       |               |        |
|    | よ 剪辑(T)            | Ctrl+X           |       |               |        |
|    | □当 复制(C) ○ おいい(P)  | Ctrl+C<br>Ctrl+V |       |               |        |
|    |                    | Chille           |       |               |        |
| 编辑 | 至远(A)<br>➤ 取消选择(D) | Ctri+A           |       |               |        |
|    |                    | Ctrl+F           |       |               |        |
|    | 替换(L)              | Ctrl+R           |       |               |        |
|    | 继续查找(G)            | F3               |       |               |        |
|    | 20 在文件中查找(         | 1)               |       |               |        |
|    | 字符编码转换(            | E) 🕨             |       |               |        |
|    | 插入代码向导(            | I) ►             |       |               |        |

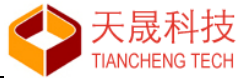

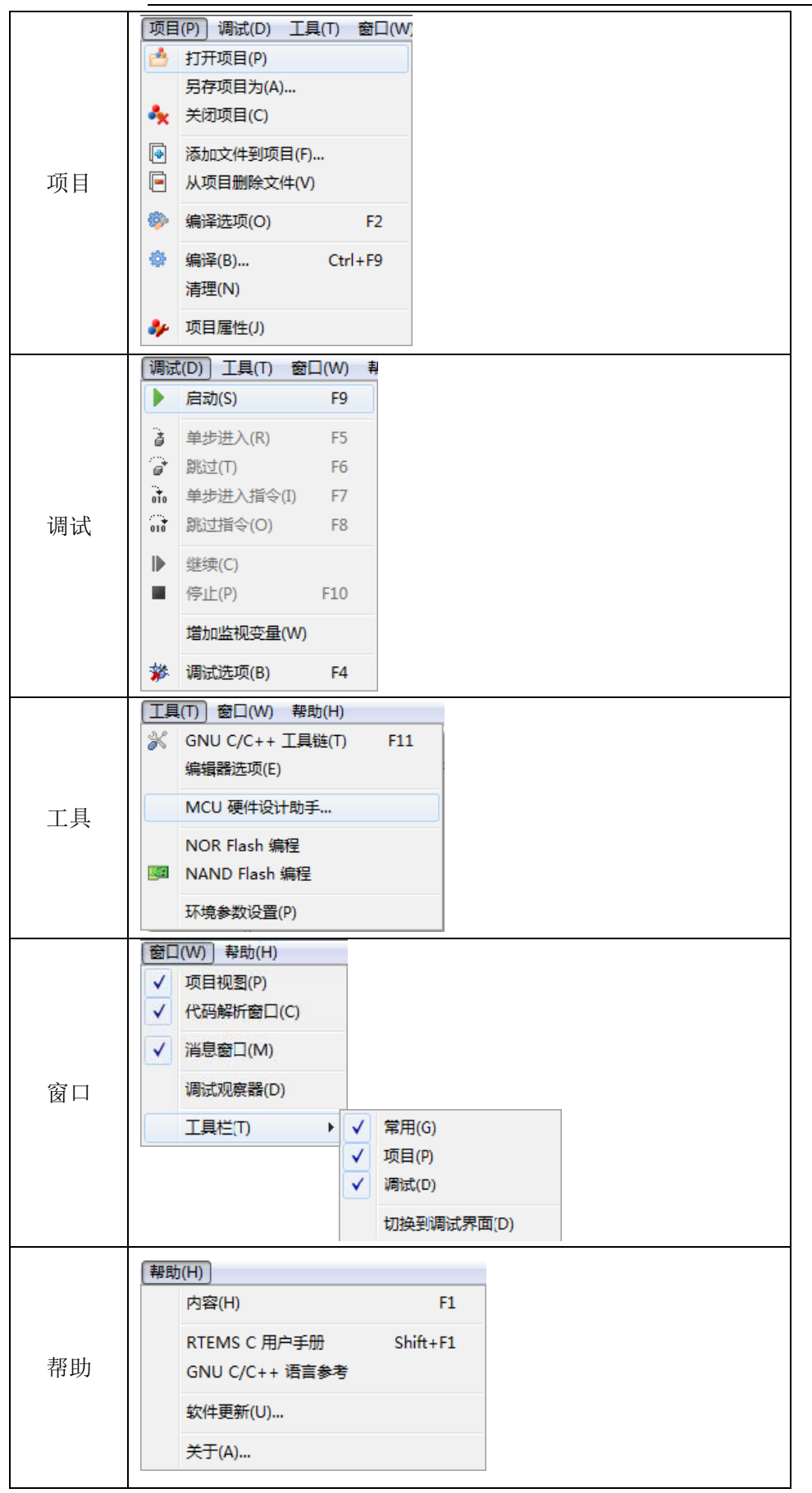

说明:菜单栏的使能状态由 Loong IDE 的当前操作状态决定。

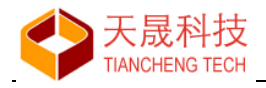

### 3.2 工具栏

工具栏是用户操作的常用功能。

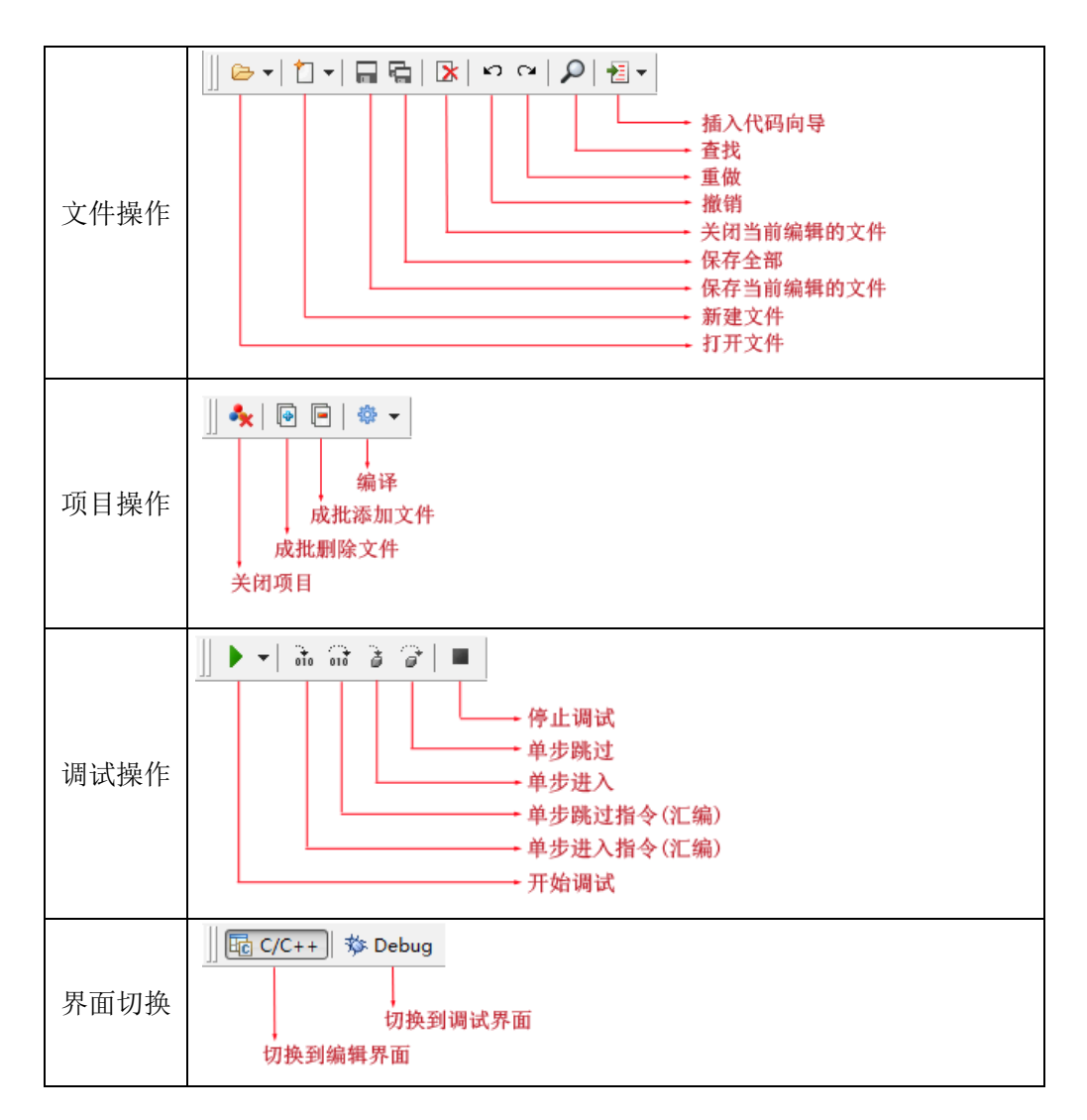

说明:工具栏按钮的使能状态由 Loong IDE 的当前操作状态决定。

#### 3.3 编辑面板

是用户常用的操作区,主要功能如下:

- 项目的创建、管理、编译等操作
- 文件夹的创建、移动、删除等操作
- 文件的创建、编辑、修改、删除等操作

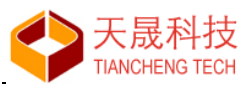

| 🚪 demo1 - [demo1.lsp] - 龙芯1x嵌     | 入式集成开     | 发环境 - 版本 1.0                                                                         |                      |             |                         |                     |         |
|-----------------------------------|-----------|--------------------------------------------------------------------------------------|----------------------|-------------|-------------------------|---------------------|---------|
| 文件(F) 编辑(E) 项目(P) 调试(D)           | ) 工具(T)   | 窗口(W) 帮助(H)                                                                          |                      |             |                         | 菜单栏                 |         |
| 📗 🗁 🕶 📩 🛨 🗖 🖛 🔚 🔚 🔛 👘             | ° -   ⊅   | 🔁 🗸 📗 📥 📄                                                                            | 🏶 🕶 📗 🕨 📲            | 5 🗇 के की   | ■   ] 📴 C/C++   🏇 Debug | 工具栏                 |         |
| 项目视图 ×                            | Main.c ×  | ls1x_network_config.h >                                                              | <                    |             |                         |                     |         |
| 🔺 😂 demo1                         | 4         |                                                                                      | 1                    |             |                         |                     |         |
| ▶ 🖑 Build                         | 5 #in     | clude <rtems.h></rtems.h>                                                            |                      |             |                         |                     |         |
| includes                          | 6 #in     | clude <stdio.h></stdio.h>                                                            |                      |             |                         |                     |         |
| 🔺 🗁 include                       | / #in     | clude <stdlib.h></stdlib.h>                                                          |                      |             |                         |                     |         |
| h Is1x_network_config.h           | 9 #in     | clude (hsn h)                                                                        |                      |             |                         |                     |         |
| Src                               | 10 "1     | Cidde (DSpin)                                                                        |                      |             |                         |                     |         |
| ▷ Ic Main.c                       | 11 /*     |                                                                                      |                      |             |                         |                     | =       |
|                                   | 12 *      | Main function                                                                        |                      |             | 小石炉根                    |                     |         |
|                                   | 13 */     |                                                                                      |                      |             | 代码编辑                    |                     |         |
|                                   | 14 rte    | ems_task Init(rtems_                                                                 | task_argument ign    | ored)       |                         |                     |         |
| 项目视图                              | 15 - {    | ppintf( "\p\p*** ⊔                                                                   | ELLO WORLD TEST *    | **\         |                         |                     |         |
|                                   | 17        | printf( "Hello Wor                                                                   | 1d\n" ):             | (1) );      |                         |                     |         |
|                                   | 18        | printf( "*** END 0                                                                   | F HELLO WORLD TES    | T ***\n" ); |                         |                     |         |
|                                   | 19        |                                                                                      |                      |             |                         |                     |         |
| ۲ III ۲                           | 20        | exit(0);                                                                             |                      |             |                         |                     |         |
| 代码解析                              | 21 - }    |                                                                                      |                      |             |                         |                     |         |
| Init (stores task assument impact | 22        |                                                                                      |                      |             |                         |                     |         |
| and (nems_task_argument ignore)   | 24 *      | Cut the OS here                                                                      |                      |             |                         |                     |         |
|                                   | 25 */     | /                                                                                    |                      |             |                         |                     |         |
|                                   | 26 #de    | fine CONFIGURE_APPL                                                                  | ICATION_NEEDS_CON    | SOLE DRIVER |                         |                     |         |
|                                   | 27 #de    | fine CONFIGURE_APPL                                                                  | ICATION_NEEDS_CLO    | CK_DRIVER   |                         |                     |         |
|                                   | 28        |                                                                                      |                      |             |                         |                     |         |
|                                   | 29 #de    | fine CONFIGURE_MAXI                                                                  | MUM_TASKS            | -           | 5                       |                     | -       |
| the second second second          |           |                                                                                      |                      |             | ***                     |                     |         |
| 代码解析                              | ×<br>错误:( | 0                                                                                    |                      |             |                         |                     | <u></u> |
|                                   | - 警告:(    | Ď                                                                                    |                      |             |                         |                     |         |
|                                   | - 輸出文     | と(はちに)、として、とのでは、ことをして、 ことをしていていていました。 こうしん こうしん しょうしん しょうしん しょうしん しんしん しんしん しんしん しんし | demo1\Build\demo1.ex | e           | 消息提示                    | Ň                   |         |
|                                   | 日 - 輸出大   | ン小: 390.07 KB                                                                        |                      |             |                         |                     | _       |
|                                   | 22 - 编译时  | ]间: 0.76s                                                                            |                      |             |                         |                     | =       |
|                                   | <b></b>   |                                                                                      |                      |             |                         |                     | +       |
| 代码解析断点列表                          | 控制台输出     | 出 搜索结果 编译错误                                                                          |                      |             |                         |                     |         |
| 📄 项目 "demo1" 编译成功.                |           | 状态栏                                                                                  | 行: 22 列: 1           | 插入          | MIPS GCC 4.4.6 for R    | TEMS 4.10 - LS1C_DE | V       |

面板区域:

由上图所示的中间四个区构成;

其中用于代码编辑的"文本编辑器"不可关闭,"项目视图"、"代码解析"和"消息提示"可以根据操 作需要进行打开或者关闭。

#### 3.3.1 项目视图

以树形表展示当前工程项目的全部文件夹、文件,如图所示:

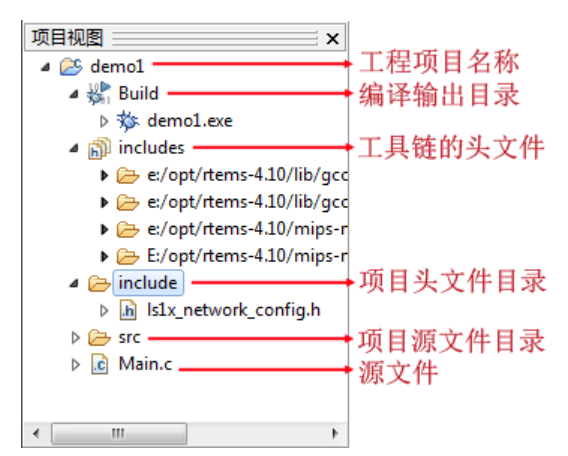

文件夹:

- "Build":系统目录,存放当前项目最终编译输出的可执行文件
- "includes": 虚拟目录,列出工具链用到的库文件、头文件的目录,便于用户查找

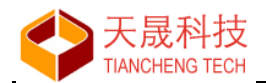

- "include":用户目录,存放当前项目的头文件,编译时自动包含本目录为搜索路径之一,(用户可以不使用、改名或者删除)
- "src": 用户目录, 存放当前项目的源文件, (用户可以不使用、改名或者删除)

#### 操作:

- 右键菜单:用户根据操作需要,选用不同的弹出菜单项
- 鼠标拖放:用户定义的文件、文件夹可使用拖放操作,实现"移动"
- Double-Click/Ctrl+Click/Enter: 文件名节点处,执行文件打开操作
- Delete: 文件名节点处,执行文件删除操作
- Ctrl+Click: 文件夹节点处,执行文件夹打开操作

#### 右键菜单:

| 没有项目打开 | 项目视图 ×<br>右键菜单                                                                                                    |  |
|--------|----------------------------------------------------------------------------------------------------|--|
| 项目名称处  | 项目视图       ×         ↓ 愛 demot       新建源代码文件(S)       Ctrl+N         ↓ 愛 ind       新建文件(H)       Ctrl+H         ↓ @ ind       新建文件夹(F)       新建文件夹(F)         ↓ @ ind <ul> <li>新建文件夹(F)</li> <li>添加文件到项目(F)</li> <li>从项目删除文件(V)</li> <li>編译(B)</li> <li>Ctrl+F9</li> <li>潮试选项(B)</li> <li>F4</li> <li>启动(S)</li> <li>「9</li> <li>项目属性(J)</li> <li>关闭项目(C)</li> </ul> <li>★ 找闭项目(C)</li> |  |
| 项目文件夹处 | 项目视图                                                                                                    |  |

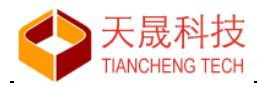

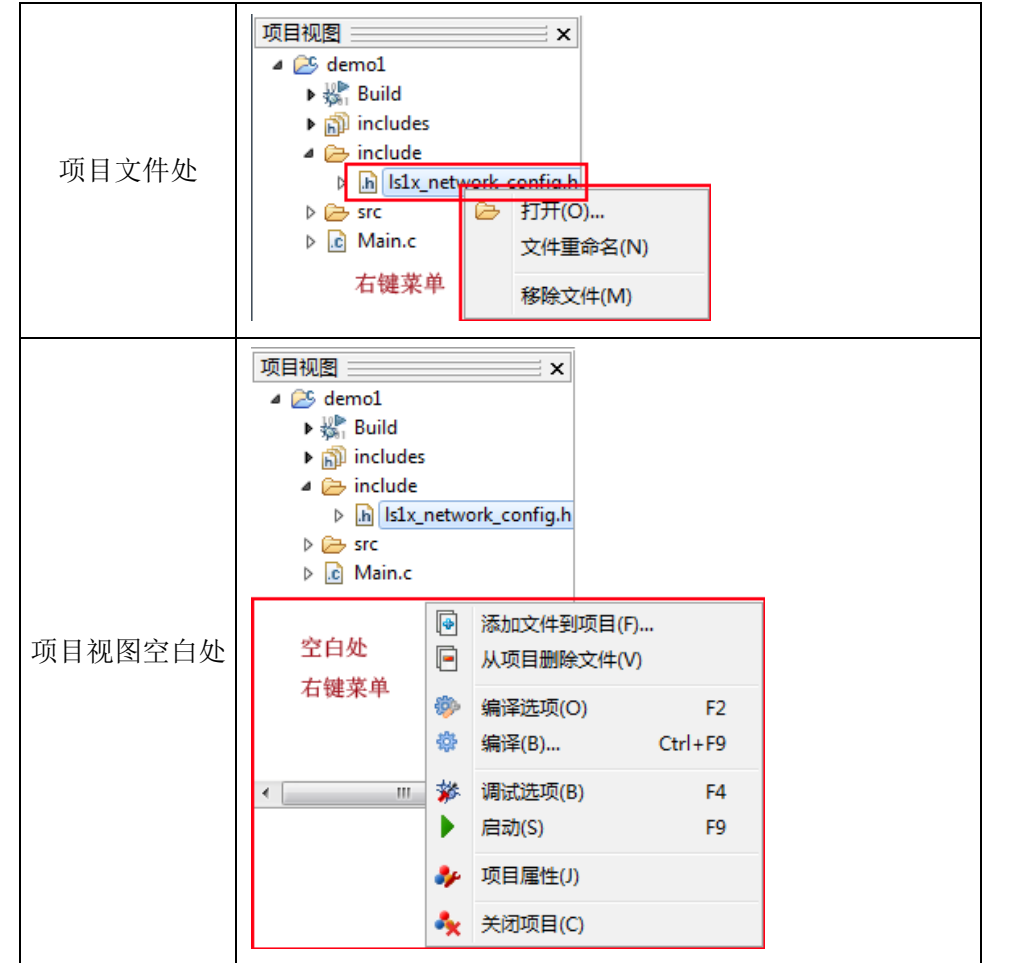

#### 3.3.2 代码解析

以树形表显示当前文件编辑器编辑的源代码、头文件的解析结果。(不解析工具链的头文件)

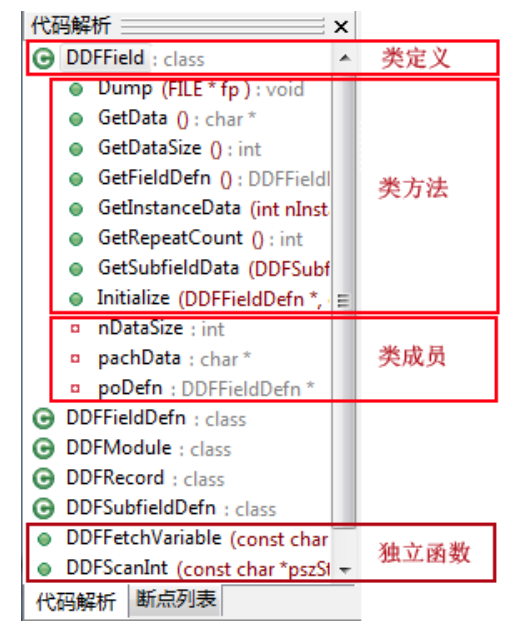

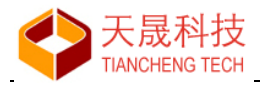

操作:

- Click: 单击节点, 在文本编辑器中快速定位到节点名称的定义原型的所在行
- Double-Click: 如果有子节点,展开/折叠子节点

#### 3.3.3 文本编辑器

实现文本文件,包括 C/C++、MIPS 汇编等源文件和头文件的编辑,支持 C/C++语法高亮显示, 支持剪贴板操作。

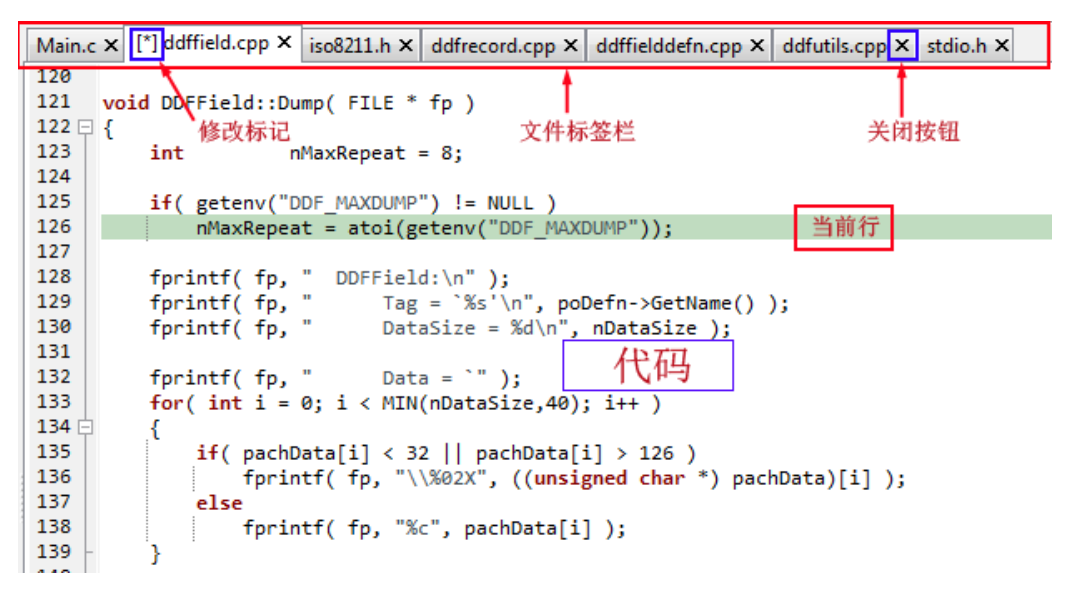

操作:快速定位源代码中的语句定义原型,包括宏、类型、变量、函数、类、类成员等。

- Ctrl+Click: 在文本处按住 Ctrl 键,待光标变成 <sup>↓</sup> 后单击鼠标左键,实现定位操作
- 右键菜单:在文本处打开弹出菜单,使用"查找定义"菜单项,实现定位操作

右键菜单:

|         | <b>G</b> | 打开文件(F)    | Ctrl+O |
|---------|----------|------------|--------|
|         | C        | 新建源代码文件(S) | Ctrl+N |
| 没有文件打开时 | h        | 新建头文件(H)   | Ctrl+H |
|         |          | 编辑器选项(E)   |        |
|         |          | 关于(A)      |        |
|         | _        |            |        |
|         |          |            |        |
|         |          |            |        |

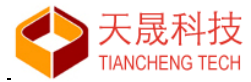

| 编辑文件语句处 | 128       Tprintre to the implementation of the second constraints of the second constraints of the second constrant of the second consecond constraints of the |  |  |  |  |  |
|---------|----------------------------------------------------------------------------------------------------|--|--|--|--|--|
| 编辑文件空白处 | 44       }         45       /*         46       /*         47       /*         48       * Cut the OS he         49       *//         49       *//         50       #define CONFIGUR         51       #define CONFIGUR         52       #define CONFIGUR         53       #define CONFIGUR         54       #define CONFIGUR         55       #define CONFIGUR         56       #define CONFIGUR         57       #define CONFIGUR         58       #define CONFIGUR         59       #define CONFIGUR         59       #define CONFIGUR         59       #define CONFIGUR         59       #define CONFIGUR         59       #define CONFIGUR         50       #define CONFIGUR         50       #define CONFIGUR         50       #define CONFIGUR         51       #define CONFIGUR         50       #define CONFIGUR         51       #define CONFIGUR         52       5                                                                                                    |  |  |  |  |  |

#### 3.3.4 消息窗口

用于向用户反馈当前操作的状态信息,由"控制台输出"、"查找结果"、"编译错误"三个页框组成。 "控制台输出"用于通用信息交互

- •
- "查找结果"用于菜单"编辑→在文件中查找"的查找结果,并可快速定位
- "编译错误"用于显示项目编译的错误信息,并可快速定位

#### 控制台输出

x ../iso8211/iso8211.h:398: error: 'NULL' was not declared in this scope .../iso8211/iso8211.h:400: error: 'NULL' was not declared in this scope ../iso8211/iso8211.h:490: error: 'FILE' has not been declared .../iso8211/iso8211.h:492: error: 'NULL' was not declared in this scope .../iso8211/ddffield.cpp:121: error: variable or field 'Dump' declared void .../iso8211/ddffield.cpp:121: error: 'FILE' was not declared in this scope i, //iso8211/ddffield.cpp:121: error: 'fp' was not declared in this scope 控制台输出 搜索结果 编译错误

#### 查找结果

| × |   | 行        | 列         | 模块                                            | 语句                                                        | - |
|---|---|----------|-----------|-----------------------------------------------|-----------------------------------------------------------|---|
|   |   | 3        | 5         | D:\LS-Workspace\bare-1c\libcsupport\printf.c  | * printf.c                                                |   |
|   |   | 9        | 10        | D:\LS-Workspace\bare-1c\libcsupport\printf.c  | * \$Id: printf.c,v 1.9 2002/10/04 10:03:32 eggerts Exp \$ |   |
|   | > | 41       | 5         | D:\LS-Workspace\bare-1c\libcsupport\printf.c  | int <b>printf</b> (const char *fmt,)                      |   |
| 鬫 |   | 27       | 11        | D:\LS-Workspace\bare-1c\libcsupport\printk.c  | * Kernel printf function requiring minimal infrastrure.   |   |
| 聖 |   | 3        | 6         | D:\LS-Workspace\bare-1c\libcsupport\sprintf.c | * sprintf.c                                               | _ |
| 拉 | 制 | 。<br>台輸出 | ↓↓<br>搜索结 | 果 编译错误                                        | * (Id. cocintf. c.v. 1 7 2002/10/04 00:50:20 aggaste Evo  |   |

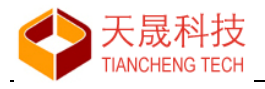

Double-Click 行实现快速定位。

#### 编译错误

| ×          | 行                          | 列    | 模块                    | 信息                                            |
|------------|----------------------------|------|-----------------------|-----------------------------------------------|
|            | 87                         |      | \iso8211\ddffield.cpp | In file included from/iso8211/ddffield.cpp    |
|            | 35                         | 22   | \iso8211\iso8211.h    | [Error] cpl_port.h: No such file or directory |
|            | 88 22\iso8211\ddffield.cpp |      | \iso8211\ddffield.cpp | [Error] cpl_conv.h: No such file or directory |
| <u>الم</u> | 87                         |      | \iso8211\ddffield.cpp | In file included from/iso8211/ddffield.cpp    |
| 湹          | 100                        |      | \iso8211\iso8211.h    | [Error] 'FILE' has not been declared          |
| 控          | 制台输出                       | 出 搜索 | S结果 编译错误              |                                               |

Double-Click 行实现快速定位。

### 3.4 调试面板

当用户项目编译成功,并在"Build"目录下生成可执行文件后:

- 使用菜单"调试→启动"
- 使用工具栏按钮 ▶ ▼ 启动调试

LoongIDE 进入用户调试界面如下:

| 文件(F) 编辑(E) 项目(P) 调试(D) 工具(T) 窗口(W) 帮助(H)                                                                                                    | × |
|----------------------------------------------------------------------------------------------------|---|
| □ ● ▼ 1 ▼ □ □ □ □ □ ○ ○ ○ ○ ○ 1 □ ● 1 □ ◆ □ ● 1 □ ○ ○ □ □ □ □ □ □ ○ ○ □ □ □ □ □ ○ ○ ○ □ □ □ □ □ ○ ○ ○ □ □ □ □ □ ○ ○ ○ □ □ □ □ □ ○ ○ ○ □ □ □ □ □ ○ ○ ○ □ □ □ □ □ ○ ○ ○ □ □ □ □ □ ○ ○ ○ □ □ □ □ □ ○ ○ ○ □ □ □ □ □ ○ ○ ○ □ □ □ □ □ ○ ○ ○ □ □ □ □ ○ ○ ○ ○ □ □ □ □ □ ○ ○ ○ ○ ○ ○ ○ ○ ○ ○ ○ ○ ○ ○ ○ ○ ○ ○ ○ ○                                                                                                    |   |
| 项目视图     x     main.c X     调试按钮可用     CPU 寄存器       ▲ ② bare1c     1     第 Build     2     # include <stdio.h>     第 存器     十 六进制值       ▶ ③ includes     3     3     &gt; ② core     4     # include "bsp.h"     9 @ 0x2000ff01     at     0xfffffff8       ▶ ③ include     5     # include "ls1x/mips.h"     9 @ 0x2000ff01     1     0x00000001       ▶ ② bibc     6     7     yoid main(yoid)     10 # XFFF     a0     0 x80000001</stdio.h>                                                                                                    |   |
| ▲ 塗 barelc       1         ▶ 塗 Build       2         ▶ 塗 Build       2         ■ j includes       3         ▶ 塗 core       4         #include "bsp.h"       v0         > j include       5         #include "ls1x/mips.h"       v0         > j include       6         > j include       7         y out main(yoid)       m. yurate                                                                                                    |   |
| ▶         Build         2         #include <stdio.h>         zero         0x0000000           ▶         includes         3         at         0xffffff8           ▶         include         4         #include "bsp.h"         v0         0x2000ff01           ▶         include         5         #include "lslx/mips.h"         v0         0x2000ff01           ▶         ichic         6         v1         0x00000001           &gt;         ichic         7         void main(void)         university         a0         0x80006058</stdio.h>                                                                                                    |   |
| ▶ ∭ includes         3           ▶  include         4         #include "bsp.h"         at         0xffffff8           ▶  include         5         #include "ls1x/mips.h"         v0         0x2000ff01           ▶  libc         6         7         void main(void)         unware b         a0         0x80106958                                                                                                    | = |
| ▶ ≧ core         4 #include "bsp.in"         ∨0         0x2000ff01           ▶ ≧ include         5 #include "ls1x/mips.h"         v1         0x00000001           ▶ ≧ libc         6         7         void main(void)         a0         0x80106058                                                                                                    | = |
| ▶ i⇒ include         o         v1         0x00000001           ▶ ibc         6         7         void main(void)         a0         0x80106058                                                                                                    | = |
| Ibc 7 void main(void) a0 0x80106058                                                                                                    | - |
| A De Leta da Leta da |   |
|                                                                                                    |   |
| p > Src         printf("max(), function_x(th");         a2         0x00000000                                                                                                    |   |
| ▶                                                                                                    |   |
|                                                                                                    | _ |
| 13 int tickcount; t1 0x0000000                                                                                                    |   |
| 14 tickcount = get_clock_ticks(); 日台通过版点 12 0x00000000                                                                                                    |   |
| 15 HP (20000000                                                                                                    |   |
| <pre>printf("tick count = %i\r\n", tickcount);</pre>                                                                                                    |   |
| 新点列表 1/ 18 delay ms(300): +5 0x0000020                                                                                                    |   |
| main.c [16]     19 - }     17 avgagagaga     +7 avgagagagag                                                                                                    |   |
| • main.c [9] 20 }                                                                                                    |   |
| 21 51 0.84000000                                                                                                    |   |
| 22<br>52 0x00660405                                                                                                    | - |
| 23 · · · · · · · · · · · · · · · · · · ·                                                                                                    |   |
| フスタンの「アンシンシーズ」の表面 CPU 寄存器                                                                                                    |   |
| 用 /                                                                                                    | * |
|                                                                                                    |   |
|                                                                                                    |   |
| ₩ 0x80100258 <+24>: lui s0,0x8010                                                                                                    | - |
|                                                                                                    | _ |
| I 项目 "bare1c"开始调试 行:9列:1 插入 MIPS GCC 4.4.6 for RTEMS 4.10                                                                                                    |   |

#### 面板区域

- 文本编辑器
- 断点列表
- 消息窗口

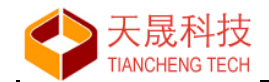

- CPU 寄存器
- 观察值
- 消息窗口
  - 控制台输出
  - 汇编代码
  - 函数调用跟踪
  - GDB 交互命令

#### 3.4.1 断点列表

| 断点列表                                | x |
|-------------------------------------|---|
| src\main.c [46]                     |   |
| <ul> <li>src\main.c [53]</li> </ul> |   |
|                                     |   |
|                                     |   |
| 用户预设断点,双击定位                         |   |
|                                     |   |
|                                     |   |
|                                     |   |
|                                     |   |
|                                     |   |
|                                     |   |
|                                     |   |
|                                     |   |
| 代码解析 断点列表                           |   |

断点设置:

- Click: 单击文本编辑器源代码行的行号处,执行增加断点/移除断点操作
- Right-Click: 在文本编辑器的源代码行上,使用右键菜单的"反转断点设置",执行增加断点/移 除断点操作

#### 3.4.2 CPU 寄存器

显示当前断点处的 CPU 寄存器值。当调试到达断点处时更新, 仅用于查看。

| CPU 寄存器 🔤 🗙 🗙 |            |     |  |  |  |
|---------------|------------|-----|--|--|--|
| 寄存器           | 十六进制值      | + _ |  |  |  |
| zero          | 0x00000000 |     |  |  |  |
| at            | 0x801007ec |     |  |  |  |
| v0            | 0x01600f80 |     |  |  |  |
| v1            | 0x00000f80 |     |  |  |  |
| a0            | 0x0000003  | =   |  |  |  |
| a1            | 0xbfe48003 |     |  |  |  |
| a2            | 0x801005b4 |     |  |  |  |
| a3            | 0xffffffff |     |  |  |  |
| t0            | 0xffffffff |     |  |  |  |
| t1            | 0x00000005 |     |  |  |  |
| t2            | 0x00000001 |     |  |  |  |
| 观察值C          | PU 寄存器     |     |  |  |  |

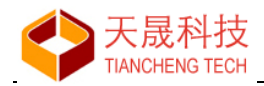

#### 3.4.3 观察值

显示用户设置的 Watch Var, 当调试到达断点处时更新。

\_\_\_\_\_

| 观察值                                   | ×   |
|---------------------------------------|-----|
| ···· tickcount = Not found in current | cor |
| ch = 99 [0x0000063]                   |     |
|                                       |     |
|                                       |     |
|                                       |     |
|                                       |     |
|                                       |     |
|                                       |     |
|                                       | - F |
| 观察值 CPU 寄存器                           |     |

#### 3.4.4 汇编代码

显示当前断点处的汇编代码。当调试到达断点处时更新,仅用于查看。

| ×          | 0x80100248 <+8     | >: sw<br>2>: move | s8,24(sp)                                      | * |
|------------|--------------------|-------------------|------------------------------------------------|---|
|            | => 0x80100250 <+10 | 6>: lui           | v0,0x8011                                      |   |
|            | 0x80100254 <+20    | ∂>: addi          | u a0,v0,-30448                                 | = |
|            | 0x80100258 <+24    | 4>: jal           | 0x801033c8 <puts></puts>                       |   |
|            | 0x8010025c <+28    | B>: nop           | l                                              |   |
|            | 0x80100260 <+32    | 2>: jal           | 0x80100a50 <get_clock_ticks></get_clock_ticks> |   |
| 揻          | 0x80100264 <+30    | 5>: nop           |                                                |   |
| <b>≣</b> € | 0x80100268 <+40    | 0>: sw            | v0,16(s8)                                      |   |
| 迣          | 0x8010026c <+44    | 4>: lui           | v0,0x8011                                      | Ŧ |
| 控          | 制台輸出 汇编代码          | 函数调用回溯            |                                                |   |

#### 3.4.5 函数调用回溯

显示当前断点所在函数的调用层次关系,用于用户分析代码。

| ×   | 函数                                  | 文件                          | 行   |  |
|-----|-------------------------------------|-----------------------------|-----|--|
|     | Console_output_char(pUART = 0x80    | /ls1x-drv/uart/ns16550.c    | 715 |  |
|     | console_putch(ch = 116 't')         | /ls1x-drv/console/console.c | 56  |  |
|     | _putc(ch = 116 't', pca = 0x0)      | /libc/libc.c                | 762 |  |
|     | _doprntx(fmt0 = 0x80108924 "tick c  | /libc/libc.c                | 377 |  |
| 111 | printf(fmt = 0x80108924 "tick count | /libc/libc.c                | 770 |  |
| 協   | main()                              | /main.c                     | 16  |  |
| ١.  |                                     |                             |     |  |
| 黑   |                                     |                             |     |  |

#### 3.4.6 GDB 交互命令

用于显示调试过程中 GDB 使用的命令。

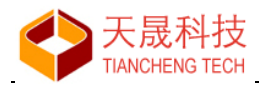

| Source directories search                                        | ned: D:/LS-Workspace/bare-1c;\$cdir;\$cwd                  | * |
|------------------------------------------------------------------|------------------------------------------------------------|---|
| ->->pre-prompt<br>(gdb)<br>->->prompt                            | GDB 交互命令                                                   |   |
| ->-> post-prompt<br>Source directories searcl<br>1c;\$cdir;\$cwd | ned: D:/LS-Workspace/bare-1c/include;D:/LS-Workspace/bare- |   |
|                                                                  |                                                            | Ŧ |

\_\_\_\_\_

### 3.5 状态栏

用户操作的状态、信息提示。

| D:\Dev-workspace\c1\src\main.c | 行: 66 | 列: 1 | 插入                | M         | PS GCC 4.4.6 for RTEMS 4.10 |
|--------------------------------|-------|------|-------------------|-----------|-----------------------------|
| 提示信息:当前操作等                     |       |      | <b>↓</b><br>编辑器当前 | 「状态 显示当前」 | 工具链名称或者显示"进度条"              |
| 鼠标双击,显示/关闭信息面板                 | 编辑器   | 当前光标 | 位置                |           |                             |

提示信息:

- 文本编辑器当前光标位置
- "进度条"标示长耗时操作的进度

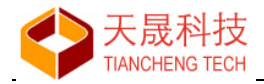

### 4、项目管理

#### 4.1 新建项目向导

LoongIDE 新建项目,通过本向导实现。

- 使用菜单:"文件→新建→新建项目向导..."创建新项目
- 当没有项目被打开时,使用"项目视图"、"代码解析"面板的右键快捷菜单"新建项目向导..."创建 新项目

执行菜单"新建项目向导...",开始<u>新项目设置</u>...

#### 4.1.1 第一步 项目基本信息

输入新项目基本信息,用于在工作区创建一个以"项目名称.lxp"命名的新项目。

| 新建项目向导                               |                                                 | x |
|--------------------------------------|-------------------------------------------------|---|
| <b>C 项目</b><br>创建 C 语言的 <sup>1</sup> | 项目 - 使用 gcc 编译器                                 |   |
|                                      | 选择一个项目类型                                        |   |
| 项目类型:                                | ◎ C 可执行程序 ◎ C++ 可执行程序 ◎ C 静态库(.a) ◎ C++ 静态库(.a) |   |
| 项目名称:                                | demo1 输入项目名称                                    |   |
|                                      | ☑ 保存到默认工作区                                      |   |
| 项目所在文件夹                              | D:\LS-Workspace\demo1                           |   |
| 源代码文件夹:                              | D:\LS-Workspace\demo1\src                       |   |
| 头文件文件夹:                              | D:\LS-Workspace\demo1\include                   |   |
|                                      |                                                 |   |
|                                      | ← 上一页(P) ► 下一页(N) ✓ 确定(0) X 取消(C)               | ] |

项目类型:

- C Executable: C 可执行程序(ELF 格式的.exe 文件),项目使用 gcc 编译
- C++ Executable: C++ 可执行程序(ELF 格式的.exe 文件),项目使用 g++ 编译
- C Static Library: C 静态库 (.a 文件),项目使用 gcc 编译
- C++ Static Library: C++ 静态库 (.a 文件),项目使用 g++ 编译

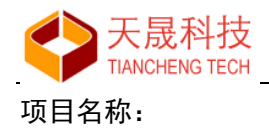

用户自定义的本项目名称

#### 项目保存目录:

指定项目的文件夹位置,项目文件的扩展名为: .lxp

项目基本信息设置完成后,单击【下一页】...

#### 4.1.2 第二步 设置 Mcu、工具链和操作系统

根据项目的需求,选择 Mcu 等配置选项。

| ×                                 |
|-----------------------------------|
| <b>链和操作系统</b> 动新项目选择 MCU、工具链和操作系统 |
| LS1C300B (Mips32, with FPU)       |
| MIPS GCC 4.4.6 for RTEMS 4.10     |
| RTEMS                             |
|                                   |
|                                   |
|                                   |
|                                   |
| ← 上一页(P) → 下一页(N) ✓ 确定(0) × 取消(C) |
|                                   |

#### 芯片型号:

根据新项目将运行的目标芯片选择芯片型号。

#### 工具链:

为新项目选择编译使用的工具链:

- MIPS GCC 4.4.6 for RTEMS 4.10
- MIPS GCC 4.9.3 for RTEMS 4.11
- SDE Lite 4.5.2 for MIPS
- SDE Lite 4.9.2 for MIPS 单击"工具链管理"按钮,进入系统工具链管理窗口。

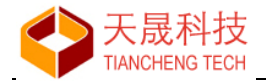

#### 使用 RTOS:

根据新项目需求,使用裸机编程或者选用实时操作系统进行项目开发。

- None (bare programming)
- RT-Thread
- FreeRTOS
- uCOS-II
- RTEMS

单击【上一步】进行更改或者【下一步】继续操作...

#### 4.1.3 第三步 实时操作系统选项

1、当项目选用"裸机/uCOSII/FreeRTOS"进行编程时,进入如下界面:

| 新建项目向导                                                                                                    | x         |
|----------------------------------------------------------------------------------------------------|-----------|
| <b>Bare Program 组件</b><br>为新建项目选择要使用的 Bare Program 组件                                                                                                    | CONCESSOR |
| Bare Program 组件列表:                                                                                                    |           |
| <ul> <li>YAFFS2 - NAND flash file system</li> <li>IwIP 1.4.1 - light weight TCP/IP stack</li> <li>Simple GUI - Show-how Using Buttons &amp; Grids with Framebuffer</li> </ul> | *         |
| ← 上一页(P) ★ 下一页(N) ✓ 确定(O) X 取消(C)                                                                                                    | 2         |

#### 组件列表

- 用户根据项目的实际需求,选择需要添加到新项目的组件;
- 如果需要生成 DEMO 项目,则需要添加组件。

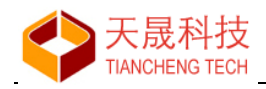

2、当项目选用"RT-Thread"进行编程时,进入如下界面:

| 新建项目向导                                                                                                    | ×     |
|----------------------------------------------------------------------------------------------------|-------|
| <b>RT-Thread 组件</b><br>为新建项目选择要使用的 RT-Thread 组件                                                                                                    |       |
| RT-Thread 组件列表:                                                                                                    |       |
| <ul> <li>C++ features</li> <li>File system</li> <li>Device drivers</li> <li>Command shell</li> <li>POSIX layer and C standard library</li> <li>V Network</li> <li>Ight weight TCP/IP stack</li> <li>IwIP v1.4.1</li> <li>IwIP v2.0.2</li> <li>IwIP v2.1.0</li> <li>WIP v2.1.0</li> <li>Whed TLS protocol</li> </ul> | *     |
| ← 上一页(P) → 下一页(N) √ 确定(O) × 耳                                                                                                    | 双肖(C) |

#### RT-Thread 组件列表

- 用户根据项目的实际需求,选择需要添加到新项目的组件;
- 在项目创建完成后,可以通过添加相关文件以实现 RT-Thread 组件的添加;
- 注:本组件选择使用第1项的组件替代,其控制参数为 Template.ini 的 RTTComponents 段的 choiceme 的值。

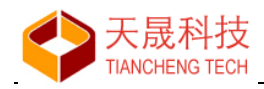

3、当项目选用"RTEMS"进行编程时,进入如下界面:

| 新建项目向导                                                                                                    | x |
|----------------------------------------------------------------------------------------------------|---|
| RTEMS 设置     Image: Constraint of the second second |   |
| 使用BSP包: LS1C_CORE                                                                                                    |   |
| BSP 概要:                                                                                                    |   |
| Base Directory: D:\opt\rtems-4.10<br>RTEMS Version: 4.10<br>GCC flags: -mips32 -GO -EL -mhard-float<br>GCC Optimize: -O2<br>RAM Base Address: 0x8000000<br>RAM/Memory Size: 32M<br>RAM Text Address: 0x8020000                                                                                                    |   |
| Mcu Name: LS1C300B<br>CPU Frequency: (unknown)                                                                                                    |   |
| ← 上一页(P) → 下一页(N) √ 确定(O) × 取消(C)                                                                                                    |   |

#### 使用 BSP 包

项目将使用已移植好的龙芯 1x RTEMS 板级支持包进行开发。

#### BSP 概要

选择的 BSP 包的主要信息。

单击【上一步】进行更改或者【下一步】继续操作...

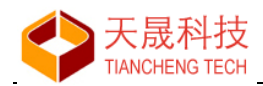

#### 4.1.4 第四步 确认并完成向导

显示新建项目汇总信息如下:

| 新建项目向导                                                                                                    |
|----------------------------------------------------------------------------------------------------|
| 新建项目汇总<br>确认新建项目的配置, 按"确定"按钮将创建新项目                                                                                                    |
|                                                                                                    |
| 项目名称: demo1<br>项目类型: C 可执行程序<br>项目所在文件夹: D:\LS-Workspace-1B\demo1<br>MCU 型号: LS1B200 (LS232)<br>工具链: SDE Lite 4.5.2 for MIPS<br>使用 RTOS: None (bare programming)<br>使用组件数: 3 |
| <ul><li>☑ 为新建项目加入框架源代码</li><li>□ 为新建项目加入演示代码</li></ul>                                                                                                    |
| ← 上一页(P) → 下一页(N) ✓ 确定(O) X 取消(C)                                                                                                    |

#### 从模板加入源代码文件:

根据向导选择,在创建新项目的同时,添加相应的文件:

- 裸机编程项目,向导将为新建项目创建:
  - ◆ 启动文件 start.S;
  - ◆ 链接脚本文件 ld.script 或者 linkcmds;
  - ♦ libc 库文件(部分);
  - ◆ 项目基本代码文件。
- RTEMS 项目:
  - ◆ 加入 main.c 文件或 main.cpp 文件;
  - ◆ ls1x\_network\_config.h 头文件;
  - ◆ 项目基本代码文件。
- RT-Thread、FreeRTOS、uCOS-II 项目:
  - ◆ 加入 RT-Thread、FreeRTOS 内核文件;
  - ◆ 没有提供 uCOS-Ⅱ 内核文件;
  - ◆ 加入相应 RTOS 的移植文件;
  - ◆ 项目框架代码文件。
- 如果选择添加"组件",项目添加相应的组件源文件;
- 如果选择"为新建项目加入演示代码",添加演示项目的源文件。

单击【<u>上一步</u>】进行更改或者【<u>确定</u>】完成新项目创建。

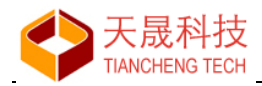

4.1.5 新建项目示例

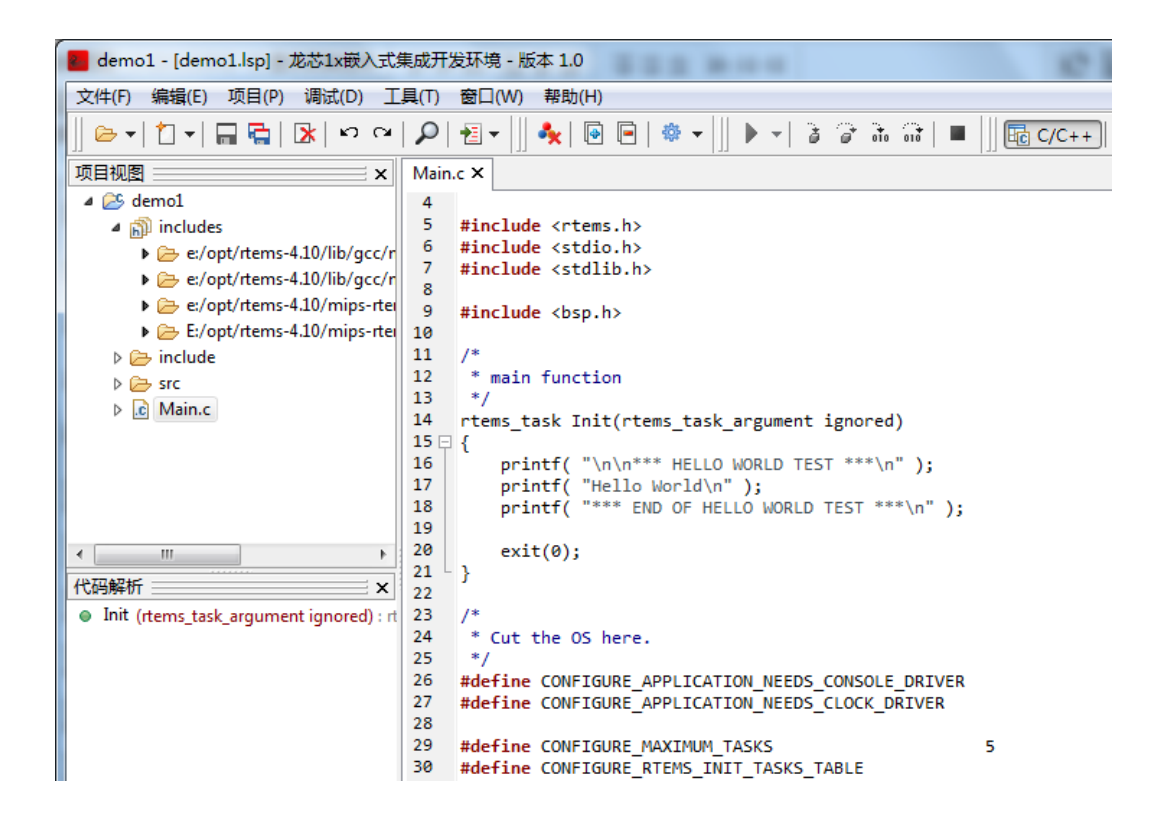

项目新建完成后,可以执行以下操作:

- 在项目中新建、添加、编辑、保存源代码文件
- 执行编译,并对编译错误进行修改处理
- 在项目编译成功后,启动调试

#### 4.2 基本操作

LoongIDE 基于项目对用户应用开发进行管理,编译项目中的源代码文件,链接生成可执行的应用程序。

- 打开、保存和关闭项目
- 将项目另存为一个新项目
- 成批添加文件到项目
- 从项目中成批删除文件

#### 4.2.1 打开项目

通过执行以下操作之一打开项目(注:项目文件扩展名为 .lxp):

- 使用主菜单:"项目→打开项目..."
- 使用工具栏按钮 🗁 ▼ 打开项目

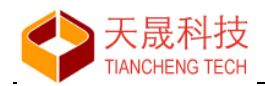

- 使用工具栏按钮 🗁 ☑ 的下拉菜单"打开项目..."
- 使用"项目视图"面板的右键快捷菜单"打开项目..."

显示窗口如下:

| 1开文件                                                                                                    |                                                                                                    | ×                             |
|----------------------------------------------------------------------------------------------------|----------------------------------------------------------------------------------------------------|-------------------------------|
| 🚱 🗢 🖟 « LS-Workspac                                                                                                    | æ2 ⊧ bare1c ⊧ 🗸 🔸                                                                                                    | 搜索 bare1c 👂                   |
| 组织 ▼ 新建文件夹                                                                                                    |                                                                                                    | ii 🗸 🗍 🔞                      |
| <ul> <li>&gt;&gt;&gt;&gt;&gt;&gt;&gt;&gt;&gt;&gt;&gt;&gt;&gt;&gt;&gt;&gt;&gt;&gt;&gt;&gt;&gt;&gt;&gt;&gt;&gt;&gt;&gt;&gt;&gt;&gt;&gt;&gt;</li></ul> | <ul> <li>Build</li> <li>core</li> <li>include</li> <li>libc</li> <li>ls1x-drv</li> <li>src</li> <li>bare1c.layout</li> <li>bare1c.lxp</li> <li>Id.script</li> <li>main.c</li> </ul> | ► IDE 界面布局文件<br>► 项目文件        |
| 文件名(N):                                                                                                    | •                                                                                                    | All files (*.*) ▼<br>打开(O) 取消 |

选择要打开的 .lxp 项目文件,单击【打开】。

#### 4.2.2 保存项目

- 使用主菜单:"文件→保存全部"
- 使用工具栏按钮 뎍

如果项目被修改,关闭项目前将提示是否保存。

#### 4.2.3 关闭项目

- 使用主菜单:"项目→关闭项目"
- 使用工具栏按钮 🍫

#### 4.2.4 项目另存为

打开主菜单"项目→另存项目为...":

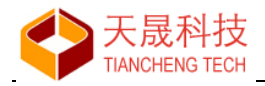

| 📕 项目另存为                                                                                                    | Station Station of the                                                                                                    |                   | x |
|----------------------------------------------------------------------------------------------------|----------------------------------------------------------------------------------------------------|-------------------|---|
| ○○○○ ▲ ★ ★                                                                                                    | b磁盘 (D:) ▶ LS-Workspace ▶ ▼                                                                                                    | ◆ 搜索 LS-Workspace | ۶ |
| 组织 ▼ 新建文                                                                                                    | 决                                                                                                    |                   | 0 |
| <ul> <li>□ 库</li> <li>□ 视频</li> <li>□ 图片</li> <li>□ 文档</li> <li>□ 文档</li> <li>□ 音乐</li> <li>□ 计算机</li> <li>▲ 本地磁盘 (C:)</li> <li>□ 本地磁盘 (D:)</li> <li>□ 本地磁盘 (E:)</li> </ul> | <ul> <li>backup</li> <li>uCOSII-1c</li> <li>bare1c</li> <li>yaffs</li> <li>bare-1c</li> <li>edci</li> <li>FreeRTOS-1b</li> <li>FreeRTOS-1c</li> <li>test1b-c</li> <li>test1b-cpp</li> <li>test1c-cp</li> <li>test1c-cpp</li> <li>uCOSII-1b</li> </ul> |                   |   |
| 文件名(N):<br>保存举型(T):                                                                                                    | 输入新的项目名称<br>Embedded LS1x project (*.lxp)                                                                                                    |                   | - |
| ▲ 隐藏文件夹                                                                                                    |                                                                                                    | 保存(S) 取消          |   |

输入一个新项目名称,单击按钮【保存】。

- 如果另存项目与原项目在同一个目录,本操作仅创建一个新的项目文件
- 如果不在同一个目录,本操作除将在目标目录创建项目文件之外,将复制全部项目源文件到新 项目
- 另存项目操作执行完成后,当前打开项目切换到另存的新项目

#### 4.2.5 成批添加文件

使用菜单"项目→添加文件到项目"或者工具栏按钮 ▶,实现向项目批量添加文件。

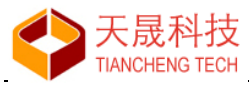

| <b>東文件</b> 夹 | D:\Dev-workspace        | ① 🔍 项目文件夹: demo1/src/led |   |
|--------------|-------------------------|--------------------------|---|
| ⊳ .          | strtoul.c               | ▲ 🏂 demo1                |   |
| ⊳ .          | strtoull.c              | 🔺 🗁 include              |   |
| ⊳ .          | tolower.c               | ▷ 🧁 inc1                 |   |
| ⊳ .          | toupper.c               | ▲ 🗁 src                  |   |
| ⊳ .          | ucmpdi2.c               | ⊿ 🤁 led (3)              |   |
| 4 🗁 te       | est1                    | ▷ .c led.c               |   |
| ⊿ 🦻          | → include               | ④ → ▷ In spi.h           |   |
|              | ▷ .h led.h              | ⊳ [h] led.h              |   |
|              | h Is1x_network_config.h | 5                        |   |
| N            | Din <del>spin</del>     |                          |   |
|              | Main c                  |                          |   |
|              |                         |                          |   |
| ► C= te      | ect?                    |                          |   |
| • (=> te     | est3                    |                          |   |
| • 🕞 te       | est cpp                 |                          |   |
| ▶ 🗁 te       | est_spi0                | -                        | - |
| 4            |                         |                          | h |

#### 操作步骤:

- ◆ ①、选择源文件夹,文件夹下的所有源文件显示在窗口左侧树形表中;
- ◆ ②、从源文件树形表选择需要添加的文件、文件夹,使用 Ctrl+Click 进行多选;
- ◆ ③、窗口右侧侧树形表是当前项目的目录结构,选择一个文件夹用于存放将添加的文件;
- ◆ ④、点击窗口中部的 🖻 按钮,选中的文件被添加到当前项目的文件夹下;
- ◆ ⑤、从目标树形表选择文件,点击窗口中部的 🗲 按钮,将移除已添加的文件;
- ◆ ⑥、添加选择完成后,单击【应用】按钮,确认本次操作。
- 注: 源文件树形表在文件或文件夹被添加到当前项目后,以删除线字体显示; 当前项目树形表以斜体字体显示待添加的文件或文件夹。

#### 4.2.6 成批移除文件

使用菜单"项目→从项目删除文件"或者工具栏按钮 <a>

 当前项目的所有源文件以树形表显示如下:

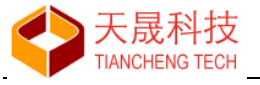

| 移除文件              | X       |
|-------------------|---------|
| 选择需要移除的文件或目录从项目   | 中成批移除.  |
| 🔺 😂 demo1         | *       |
| 🕨 🧁 include       |         |
| 🔺 🗁 src           |         |
| A 🗁 led           |         |
| ▷ .c led.c        |         |
| ⊳ <u>ih</u> led.n |         |
| Main c            |         |
| V IVIAILLE        |         |
|                   |         |
|                   |         |
|                   |         |
|                   |         |
|                   |         |
|                   | _       |
|                   | ×       |
|                   |         |
| ☑ 当移除文件时删除文件      | ▶ 移除(R) |
|                   |         |

操作步骤:

- ◆ ①、从树形表选择需要移除的文件、文件夹,使用 Ctrl+Click 进行多选;
- ◆ ②、如果要从磁盘删除文件,选中"当移除文件时删除文件"单选框;
- ◆ ③、最后,单击【移除】按钮,确认本次操作。
- 注: 推荐不要选中"当移除文件时删除文件"单选框,这样执行本操作后,文件仍保留在磁盘上, 仅从当前项目执行移除。

#### 4.3 项目属性

对当前打开的项目进行配置修改,包括工具链、芯片、BSP等。

- 使用主菜单"项目→项目属性"
- 使用项目视图面板的右键快捷菜单,选择"项目属性"

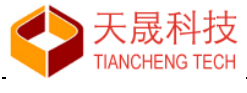

基本设置:

| 项目属性                                                    |                              |                   | x          |  |
|---------------------------------------------------------|------------------------------|-------------------|------------|--|
| 基本设置 源文件排除 GNU C/C++ 编译                                 | 器                            |                   |            |  |
| 项目类型:                                                   | 项目路径                         |                   |            |  |
| ◎ C 可执行程序                                               | 项目名称: rtems1c                |                   |            |  |
| ◎ C 静态库(.a)                                             | 存放日录: D:\LS-Workspace2\rtems | :1c               |            |  |
| ◎ C++ 可执行程序                                             |                              |                   |            |  |
| ◎ C++ 静态库(.a)                                           | 輸出目录: D:\LS-Workspace2\rtems | :1c\Build         |            |  |
|                                                         | 工具链管理                        |                   |            |  |
|                                                         | [a.e.]                       | 日你饭能直<br>BSD 句乞称· | ISIC CORE  |  |
| 使用: MIPS GCC 4.4.6 for RTE                              | EMS 4.10                     | 太日夕称:             | LS1C300B   |  |
| 芯片: LS1C300B (Mips32, with                              | n FPU) 🔻                     | CPU 뀐문:           | MIPS       |  |
| BSP 包: LS1C_CORE                                        | •                            | CPU 主频:           | (unknown)  |  |
|                                                         |                              | CPU 架构:           | mips32     |  |
| ✓ 使用 RTEMS 实时操作系统     ▼ 使用 RTEMS 实时操作系统   Iittle-endian |                              | little-endian     |            |  |
| BSP 指定参数                                                |                              | 浮点代码接口:           | hard-float |  |
| RTEMS 的参数: -specs bsp_spe                               | cs -qrtems                   | 内存基址:             | 0x8000000  |  |
| 内置的编译参数: -mips32 -G0 -EL -mhard-float 内存大小*: 32M        |                              | 32M               |            |  |
| 内置的优化参数: -00 -g                                         |                              | 代码基址:             | 0x80200000 |  |
|                                                         |                              |                   |            |  |
|                                                         |                              |                   |            |  |
|                                                         |                              | V 1               | ₩Æ(U)      |  |

\_\_\_\_

警告: 一般情况下不要修改项目类型

#### 源文件排除:

| 项目属性                                        |                 | x           |
|---------------------------------------------|-----------------|-------------|
| 基本设置 源文件排除 GNU C/C++ 编译器                    |                 |             |
| 当前项目中被排除的源文件将不参与编译                          |                 |             |
| D:\LS-Workspace\uCOSII-1c\uCOSII\OS_CORE.c  | × (             | ล           |
| D:\LS-Workspace\uCOSII-1c\uCOSII\os_dbg.c   |                 | 5           |
| D:\LS-Workspace\uCOSII-1c\uCOSII\OS_FLAG.c  |                 |             |
| D:\LS-Workspace\uCOSII-1c\uCOSII\OS_MBOX.c  |                 |             |
| D:\LS-Workspace\uCOSII-1c\uCOSII\OS_MEM.c   |                 | <u>ا</u> لة |
| D:\LS-Workspace\uCOSII-1c\uCOSII\OS_MUTEX.c |                 | En          |
| D:\LS-Workspace\uCOSII-1c\uCOSII\OS_Q.c     |                 |             |
| D:\LS-Workspace\uCOSII-1c\uCOSII\OS_SEM.c   |                 |             |
| D:\LS-Workspace\uCOSII-1c\uCOSII\OS_TASK.c  |                 |             |
| D:\LS-Workspace\uCOSII-1c\uCOSII\OS_TIME.c  |                 |             |
|                                             |                 |             |
|                                             |                 |             |
|                                             |                 |             |
|                                             |                 |             |
|                                             |                 |             |
|                                             |                 |             |
|                                             |                 |             |
|                                             |                 |             |
|                                             |                 |             |
|                                             |                 |             |
|                                             | *               |             |
|                                             |                 | 7           |
|                                             | √ 确定(O) × 取消(C) |             |
|                                             |                 | -           |

列表中的文件不参与直接编译,一般被其它源文件#include。

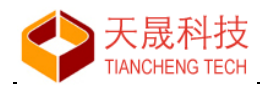

#### GNU C/C++ 编译器:

| 项目属性                       |                 |  |  |
|----------------------------|-----------------|--|--|
| 基本设置 源文件排除 GNU C/C++ 编译器   |                 |  |  |
| □ 包含文件 # 符号表 ■ 库文件 ● 库文件路径 |                 |  |  |
|                            |                 |  |  |
|                            |                 |  |  |
| Symbol                     | Value           |  |  |
| mips                       | 1               |  |  |
| mips_tpr                   | 32              |  |  |
| mips_hard_float            | 1               |  |  |
| mips_isa_rev               | 22              |  |  |
|                            | 32              |  |  |
|                            | 1               |  |  |
|                            | 1               |  |  |
|                            |                 |  |  |
|                            |                 |  |  |
|                            |                 |  |  |
|                            | 1               |  |  |
|                            | 1               |  |  |
|                            | 1               |  |  |
|                            | 15              |  |  |
|                            | 15              |  |  |
|                            | 0v1P-7HK        |  |  |
|                            | 7               |  |  |
|                            | 8               |  |  |
|                            |                 |  |  |
|                            | ✓ 确定(0) × 取消(C) |  |  |

#### 各页框内容如下:

- 包含文件:编译器内置头文件搜索路径;
- 符号表:编译器内置宏定义;
- 库文件:工具链使用的用户定义的库文件(.a);
- 库文件路径:工具链使用的用户定义的库文件搜索路径。
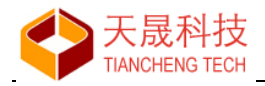

# 5、文档管理

# 5.1 文件操作

## 5.1.1 新建源代码文件

- 使用主菜单"文件→新建→新建源代码文件"
- 使用工具栏按钮 □-,从下拉菜单选择"新建源代码文件"
- 当项目打开时,在项目视图面板的文件夹处,使用右键快捷菜单"新建源代码文件"

| 新建文件                     | ×         |
|--------------------------|-----------|
|                          |           |
| · 输入"src" 目录 卜新建 C 源文件名: |           |
| led.c                    |           |
|                          |           |
|                          |           |
|                          | ▼ male(0) |
|                          |           |

输入新建的源文件名,按【确定】按钮。

- 如果有项目被打开,新建源文件将保存到"项目视图"面板选中的文件夹下
- 如果新建文件名在磁盘上已存在,系统提示是否将文件加入到当前项目
- 如果没有项目被打开,新建源文件是独立文件,保存时需要选择保存路径 新建文件成功后,编辑器打开新建文件。

#### 源文件扩展名:

- C 项目下合法的源文件扩展名:.c 和 .S
- C++ 项目下合法的源文件扩展名: .c、.cpp 和 .S

## 5.1.2 新建头文件

- 使用主菜单"文件→新建→新建头文件"
- 使用工具栏按钮 □-,从下拉菜单选择"新建头文件"
- 当项目打开时,在项目视图面板的文件夹处,使用右键快捷菜单"新建头文件"

| 新建文件                     | ×               |
|--------------------------|-----------------|
|                          |                 |
| 输入"include"目录下新建 C 头文件名: |                 |
| led.h                    |                 |
|                          |                 |
| ſ                        | ✔ 确定(0) ¥ 取消(C) |
|                          |                 |

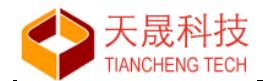

输入新建的头文件名,按【确定】按钮。

- 如果有项目被打开,新建头文件将保存到"项目视图"面板选中的文件夹下
- 如果新建文件名在磁盘上已存在,系统提示是否将文件加入到当前项目
- 如果没有项目被打开,新建头文件是独立文件,保存时需要选择保存路径 新建文件成功后,编辑器打开新建文件。

## 头文件扩展名:

- C 项目下合法的头文件扩展名: .h
- C++ 项目下合法的头文件扩展名: .h 和 .hpp

## 5.1.3 文件重命名

在项目视图面板的项目文件处,使用右键快捷菜单"文件重命名"。

| 新建文件             | ×               |
|------------------|-----------------|
|                  |                 |
| 文件 "led.c" 重命名为: |                 |
| led2.c           |                 |
|                  |                 |
|                  | ✔ 确定(0) X 取消(C) |
|                  |                 |

输入新的文件名,单击按钮【确定】。

- 如果新文件名在当前项目中已经存在,文件重命名失败
- 如果新文件名在磁盘存在、但不在当前项目中,系统提示用户选择覆盖操作

## 5.1.4 文件移动

在"项目视图"面板内,使用鼠标拖放操作,实现项目文件的移动。

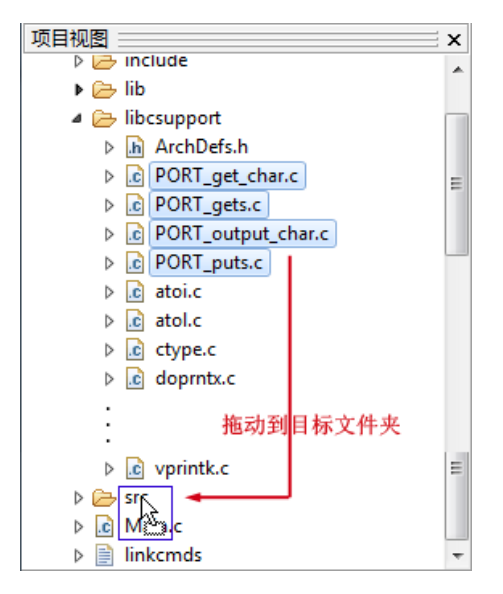

按住 Ctrl 键,实现多选操作。

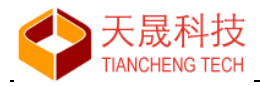

LoongIDE 创建的"includes"和"Build" 文件夹及其下文件,禁止本操作。

## 5.1.5 文件删除

在项目视图面板的项目文件处,使用右键快捷菜单"移除文件"。

| 移除文件 |                                                           |
|------|-----------------------------------------------------------|
| ?    | 文件 "D:\LS-Workspace\demo1\src\led.c" 将从项目中移除, 是否删<br>除文件? |
|      | 是(Y) 否(N) 取消                                              |

操作选择:

- 选择【是】:从项目移除文件,并且从磁盘删除改文件
- 选择【否】:从项目移除文件,但文件仍保留在磁盘上
- 选择【取消】: 放弃本次操作

# 5.2 文件夹操作

### 5.2.1 新建文件夹

当有项目打开时:

- 使用工具栏按钮 <sup>1</sup> ▼ 下拉菜单"新建文件夹"
- 使用项目视图文件夹处右键快捷菜单"新建文件夹"

| 新建文件夹              | ×       |
|--------------------|---------|
|                    |         |
| 輸入 "src" 下新建文件夹名称: |         |
| led2               |         |
|                    |         |
|                    | ✔ 确定(O) |
|                    |         |

输入新建文件夹名称,单击【确定】按钮。

- 如果新文件夹名称在当前项目中已经存在,新建文件夹失败
- 如果新文件夹名称在磁盘存在、但不在当前项目中,系统提示用户是否加入到当前项目

## 5.2.2 重命名文件夹

当有项目打开时,使用项目视图文件夹处右键快捷菜单"文件夹重命名"

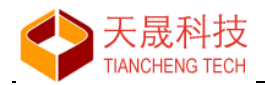

| 新建文件夹            | <b>x</b>        |
|------------------|-----------------|
| 将文件夹重命名 "led" 为: |                 |
| led2             |                 |
|                  | ✔ 确定(0) ¥ 取消(C) |

输入新的文件夹名称,单击按钮【确定】。

- 如果新文件夹名称在当前项目中已经存在,文件夹重命名失败
- 如果新文件夹名称在磁盘存在、但不在当前项目中,文件夹重命名失败

## 5.2.3 移动文件夹

在"项目视图"面板内,使用鼠标拖放操作,实现项目文件夹的移动。

| 项目视图            | ×        |
|-----------------|----------|
| ⊿ 😂 bare-1c     |          |
| 🕨 🎇 Build       |          |
| includes        |          |
| include         |          |
| ▷ 🗁 led 📐       |          |
| 🕨 🗁 lib 🦄       | 施动到日标立供卖 |
| 🕨 🗁 libcsupport | 他初到日你又什天 |
| Src             |          |
| Main.c          |          |
| Iinkcmds        |          |
|                 |          |
|                 |          |
|                 |          |
|                 |          |
|                 |          |
|                 |          |
|                 |          |
|                 |          |

如果移动的文件夹在目标文件夹下已经存在,移动失败。

#### 5.2.4 删除文件夹

在"项目视图"文件夹处,使用右键快捷菜单"移除文件夹"。 注: 被删除文件夹下没有文件时,才可以执行删除文件夹操作。

# 5.3 Drag & Drop

"项目视图"面板支持操作系统的 Drag 和 Drop 操作,将文件、文件夹放入当前项目。 能够用于拖放操作的文件格式有:

- 文件扩展名: .c、.cpp、.S、.inl、.txt
- 链接脚本: ld.script、lindcmds、link.ld

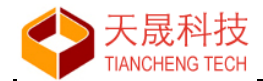

# 6、文本编辑器

LoongIDE 的文本编辑器使用著名开源组件 SynEdit 来实现。

SynEdit 是一个高级的多行文本编辑控件,支持语法高亮、word-wrap、代码自动完成、模版组件、文本导出等功能。

## 6.1 编辑器选项

编辑器选项设置,影响文本编辑器的外观和操作特性,用户可以根据个人需求进行设置。

## 打开操作:

- 使用主菜单"工具→编辑器选项"
- 使用文本编辑器的右键弹出菜单,选择"编辑器选项"菜单项

用户设置分组为:

- 常用
- 字体
- 颜色
- 代码解析
- 其它

## 6.1.1 常用

设置文本编辑器外观基本属性。

|          | II.        |                                                                                                    |           |          |            |               |
|----------|------------|----------------------------------------------------------------------------------------------------|-----------|----------|------------|---------------|
| 常用       | 字体         | 颜色                                                                                                    | 代码解析      | 其它       |            |               |
| 编辑       | 器选项:—      |                                                                                                    |           |          |            |               |
| 1        | 自动缩进       |                                                                                                    |           |          | ☑ Home键置光理 | 功能            |
| 1        | 添加缩进到      | ]"{}"和"                                                                                                    |           |          | 📃 光标可文件后   | 定位            |
| 1        | 默认插入机      | 試                                                                                                    |           | 🔲 光标可行尾后 | 定位         |               |
| 1        | 默认从光极      | えい しょうしん ひっとう しんしょう しんしょ しんしょ | 文本        | 🔽 需要时显示滚 | 动条         |               |
| 1        | 成组恢复       |                                                                                                    |           |          | 🔲 半屏滚动     |               |
|          | 插入拖放的      | 文件                                                                                                    |           |          | 🔽 滚动时提示行   | 룩             |
|          | 显示空格/      | 回车/制                                                                                                    | 表符        |          | ☑ 显示编辑器提   | 示             |
| 1        | 去除结尾的      | 白                                                                                                    |           |          | ☑ 显示函数提示   |               |
| 右边       | 缘          |                                                                                                    |           |          | 光标         |               |
| 宽度       | <b>芰</b> : | 10                                                                                                    | )         | •        | 插入状态光标:    | 垂直线   ▼       |
| 颜色       | <b>1</b> : |                                                                                                    | ] Default | -        | 覆盖状态光标:    | 方块   ▼        |
| <b>V</b> | 启用         |                                                                                                    |           |          | ☑ 高亮匹配括号   |               |
| 制表       | 符          |                                                                                                    |           |          | 高亮显示当前行    |               |
| 1        | 使用制表符      | 5                                                                                                    | 📃 智能制     | 表符       | ☑ 启用       |               |
| 制制       | 表符位置:      | 4                                                                                                    |           | *<br>*   | 颜色:        | Money Green 👻 |
|          |            |                                                                                                    |           |          | ✔ 确定(0)    | ▶ 取消(C)       |

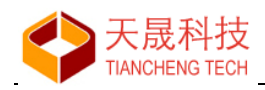

## 6.1.2 字体

设置文本编辑器的显示字体。

| 輯器属性 |       |                                                                                      |          |              |          |          |         | ×             |
|------|-------|--------------------------------------------------------------------------------------|----------|--------------|----------|----------|---------|---------------|
| 常用   | 字体    | 颜色                                                                                   | 代码解析     | 其它           |          |          |         |               |
| 编辑器  | 字体:   |                                                                                      |          |              |          |          |         |               |
| 字体:  |       |                                                                                      | Conso    | olas         | •        | 大小:      | 10      | ▲<br>▼        |
| ─装订线 |       |                                                                                      |          |              |          |          |         |               |
| ▼ □  | R     |                                                                                      | 1        | 行号           |          |          | 宽度:     |               |
| ☑自:  | 动大小   |                                                                                      | <b></b>  | ]从"0"开始      |          |          | 1       |               |
| ▼ 使  | 用自定」  | 义字体                                                                                  |          | ]显示前缀"0"     |          |          | -       | •             |
| 字体:  |       |                                                                                      | Conso    | olas         | •        | 大小。      | 9       | ×             |
| 预览:  |       |                                                                                      |          |              |          |          |         |               |
| 1    | #incl | ude <s< td=""><td>tdio.h&gt;</td><td></td><td></td><td></td><td></td><td></td></s<>  | tdio.h>  |              |          |          |         |               |
| 2    | #incl | ude <s< td=""><td>tdlib.h&gt;</td><td></td><td></td><td></td><td></td><td></td></s<> | tdlib.h> |              |          |          |         |               |
| 4    | int m | ain(in                                                                               | t argc i | char **argy) |          |          |         |               |
| 5 🗆  | {     | a111(111                                                                             | c arge,  |              |          |          |         |               |
| 6    | ` p   | rintf(                                                                               | "Hello W | orld!");     |          |          |         |               |
| 7    | р     | rintf(                                                                               | "The qui | ck brown fox | jums ove | r the la | azy dog | :!" <b>);</b> |
| 8    | , e   | xit(0)                                                                               | ;        |              |          |          |         |               |
| 9 -  | }     |                                                                                      |          |              |          |          |         |               |
| •    |       |                                                                                      |          |              |          |          |         |               |
|      |       |                                                                                      |          |              |          |          |         |               |
|      |       |                                                                                      |          |              | 🗸 🗸      | 諚(0)     | >       | く取消(C)        |

## 6.1.3 颜色

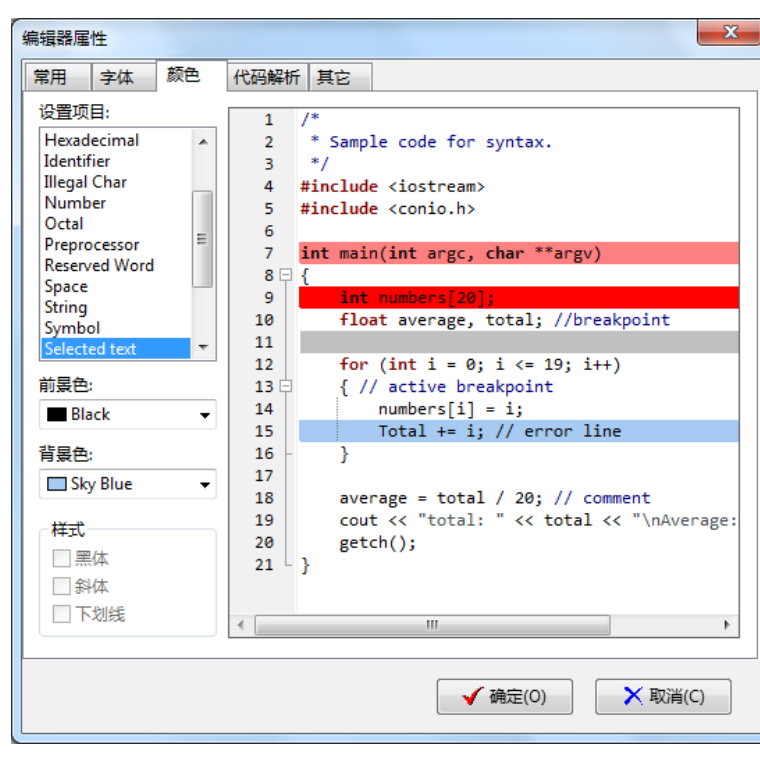

设置文本编辑器的字体颜色,语法高亮特性支持。

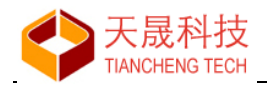

## 6.1.4 代码解析

解析当前项目的 C/C++源文件和头文件,为代码的编辑操作提供更多支持。

| 编辑器属 | 性    |         |             |    |   |      |      |      | ×   |
|------|------|---------|-------------|----|---|------|------|------|-----|
| 常用   | 字体   | 颜色      | 代码解析        | 其它 |   |      |      |      |     |
|      | 启用代码 | 解析      |             |    |   |      |      |      |     |
| - 洗雨 |      | 124-121 |             |    |   |      |      |      |     |
|      | 解料引用 | 到的木地    | <b>业</b> 文件 |    |   |      |      |      |     |
|      | 解析引用 | 到的全局    | ~~!+<br>头文件 |    |   |      |      |      |     |
|      |      |         |             |    |   |      |      |      |     |
|      |      |         |             |    |   |      |      |      |     |
|      |      |         |             |    |   |      |      |      |     |
|      |      |         |             |    |   |      |      |      |     |
|      |      |         |             |    |   |      |      |      |     |
|      |      |         |             |    |   |      |      |      |     |
|      |      |         |             |    |   |      |      |      |     |
|      |      |         |             |    |   |      |      |      |     |
|      |      |         |             |    |   |      |      |      |     |
|      |      |         |             |    |   |      |      |      |     |
|      |      |         |             |    |   |      |      |      |     |
|      |      |         |             |    |   |      |      |      |     |
|      |      |         |             |    | [ | √ 确; | 定(0) | < 取消 | (C) |
|      |      |         |             |    | l |      |      |      |     |

以下操作基于代码解析结果:

- 文本编辑器引用的头文件快速定位
- 文本编辑器引用的函数、变量、类、类成员等的快速定位
- 代码解析面板列出的函数、变量、类、类成员等的快速定位
- 编辑状态时,提示光标处函数定义原型
- 调试状态时,提示光标处变量当前值

6.1.5 符号补全

| 编辑器属性                 |
|-----------------------|
| 常用 字体 颜色 代码解析 其它      |
| 符号补全自动保存              |
| ☑启用符号配对               |
| 延时: 180 毫秒.           |
| 背景色: □Window ▼        |
| ←选项                   |
| ☑ 配对大括号 '{}'          |
| ☑ 配对小括号 '()'          |
| ☑ 配对includes '<>' '"" |
| ☑ 配对中括号 '[]'          |
| 配对多行注释 '/**/'         |
| ☑ 自动完成单引号""           |
| ☑ 自动完成双引号"""          |
| ☑ 当删除开头字符时删除结尾字符      |
| ✓ 确定(0) X 取消(C)       |

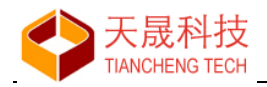

6.1.6 自动保存

| 符号 | 补全       | 自动仍  | 存    |    |   |      | <br> |       |  |  | <br> | <br> |  |
|----|----------|------|------|----|---|------|------|-------|--|--|------|------|--|
|    | ■启       | 用编辑  | 器自动  | 保存 | 7 |      |      |       |  |  |      |      |  |
| 选  | 项        |      |      |    |   |      |      |       |  |  |      |      |  |
|    | 间隔:1     | 0 分钟 | Þ.   |    |   |      |      |       |  |  |      |      |  |
|    | 1        | 1    |      |    |   | <br> | <br> | <br>1 |  |  |      |      |  |
|    |          |      |      |    |   |      |      |       |  |  |      |      |  |
|    | 文件       |      |      |    |   |      |      |       |  |  |      |      |  |
|    | © (⊽     | 保存   | 当前可  | 见文 | 件 |      |      |       |  |  |      |      |  |
|    | ◎保       | 存所有  | 打开   | 的文 | 件 |      |      |       |  |  |      |      |  |
|    | () ()    | 存所有  | 项目   | 文件 |   |      |      |       |  |  |      |      |  |
|    | 文件       | 名—   |      |    |   |      |      |       |  |  |      |      |  |
|    | ◎ 覆      | 盖文   | +    |    |   |      |      |       |  |  |      |      |  |
|    | <b>n</b> | 加UN  | IX时间 | 戳  |   |      |      |       |  |  |      |      |  |
|    | <b>n</b> | 加格式  | 北时   | 间戳 |   |      |      |       |  |  |      |      |  |
|    |          |      |      |    |   |      |      |       |  |  |      |      |  |
|    |          |      |      |    |   |      |      |       |  |  |      |      |  |
|    |          |      |      |    |   |      |      |       |  |  |      |      |  |

# 6.2 基本操作

项目文件的编辑处理等操作。

# 6.2.1 编辑

实现单个文件的文本编辑,同时支持剪贴板的 cut、copy、paste,支持 undo、redo 操作。

## 6.2.2 查找

当需要在当前编辑的文本中使用查找功能,打开查找窗口:

- 使用主菜单"编辑→查找"
- 使用快捷键"Ctrl+F"

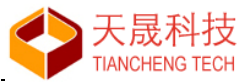

| 待查找文本: mdelay                                                                                                    | -                      |
|----------------------------------------------------------------------------------------------------|------------------------|
| 同待替换文本:                                                                                                    | <b>*</b>               |
| 选项                                                                                                    | 方向                     |
| 🔽 区分大小写                                                                                                    | () 向前                  |
| 🔲 全字匹配                                                                                                    | ◎ 向后                   |
| □ 正则表达式                                                                                                    |                        |
| 范围                                                                                                    | 起始点                    |
| 金部     金部     金     金     金 | ◎ 从当前光标处               |
| ◎ 仅选择区域                                                                                                    | <ul> <li>全部</li> </ul> |
|                                                                                                    |                        |
|                                                                                                    |                        |

当打开查找窗口时,编辑器有选择的文本或者光标位置的语句自动复制到"待查找文本"文本框。 输入"待查找文本"和选项等,单击【查找】按钮,编辑器光标定位到第一个找到的文本处,同 时按钮文本变为"下一个"。

查找下一个:

- 保持查找窗口打开,单击【下一个】按钮或者使用快捷键 <F3>,编辑器光标定位到下一个找 到的文本处,或者提示未找到
- 关闭查找窗口,使用快捷键 <F3>,编辑器光标定位到下一个找到的文本处,或者提示未找到

#### 6.2.3 替换

当需要在当前编辑的文本中使用替换功能,打开替换窗口:

- 使用主菜单"编辑→替换"
- 使用快捷键"Ctrl+R"

| 替换文本                      | Constraint of | ×                                                       |
|---------------------------|---------------|---------------------------------------------------------|
| 待查找文本:                    | mdelay        | •                                                       |
| ☑ 待替换文本:                  | delay_ms      | •                                                       |
| 选项<br>区分大小写<br>全字匹配 正则表达式 |               | 方向<br><ul> <li>         向前         〇 向后     </li> </ul> |
| 范围<br>◎ 全部<br>◎ 仅选择区域     |               | 起始点<br>◎ 从当前光标处<br>⑧ 全部                                 |
|                           | 全部替换          | 替换(R) 关闭(C)                                             |

当打开替换窗口时,编辑器有选择的文本或者光标位置的语句自动复制到"待查找文本"文本框。 输入"待查找文本"、"待替换文本"和选项等,单击【替换】按钮,编辑器光标定位到找到的第 一个文本处执行并替换操作,同时按钮文本变为"下一个"。

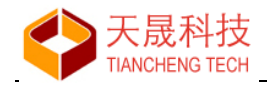

替换下一个:

- 保持替换窗口打开,单击【下一个】按钮或者使用快捷键 <F3>,编辑器光标定位到下一个找 到的文本处并执行替换,或者提示未找到
- 关闭替换窗口,使用快捷键 <F3> ,编辑器光标定位到下一个找到的文本处并执行替换,或者 提示未找到

## 6.2.4 在文件中查找

本功能实现在"项目中文件"、"打开的文件"、"文件夹"中查找指定文本。 使用主菜单"编辑→在文件中查找",打开窗口如下:

| 在文件中查找       | · · · Transitioned            | <b>×</b>                           |
|--------------|-------------------------------|------------------------------------|
| 待查找文本:       | mdelay                        | <b>•</b>                           |
| 选项:<br>▼区分大  | 小写                            | 位置<br>◎ 项目中文件 ⑦ 打开的文件              |
| 正则表<br>文件夹选项 | 达式<br>页                       | ◎ 文件夹                              |
| 文件夹:         | D:\LS-Workspace-1B<br>②包含子文件夹 | \test-rtems,D:\LS-Workspace-11 👻 🔯 |
|              |                               | 查找(F) 关闭(C)                        |

输入"待查找文本"、选项等,单击【查找】按钮,查找结果显示在"消息窗口"中。

查找结果:

| ×        | 行           | 列         | 模块                                     | 语句                       |                | * |
|----------|-------------|-----------|----------------------------------------|--------------------------|----------------|---|
|          | 133         | 13        | D:\LS-Workspace\bare-1c\lib\ls1c_pwm.c | switch (gpio)            |                |   |
|          | 140         | 44        | D:\LS-Workspace\bare-1c\lib\ls1c_pwm.c | case LS1C_PWM0_GPIO04:   | // gpio04的第三复用 |   |
|          | 144         | 44        | D:\LS-Workspace\bare-1c\lib\ls1c_pwm.c | case LS1C_PWM1_GPIO05:   | // gpio05的第三复用 |   |
| 111      | 148         | 44        | D:\LS-Workspace\bare-1c\lib\ls1c_pwm.c | case LS1C_PWM2_GPIO52:   | // gpio52的第四复用 |   |
| 國        | 152         | 44        | D:\LS-Workspace\bare-1c\lib\ls1c_pwm.c | case LS1C_PWM2_GPIO46:   | // gpio46的第四复用 |   |
| Щ.<br>Ш  | 156         | 44        | D:\LS-Workspace\bare-1c\lib\ls1c_pwm.c | case LS1C_PWM3_GPIO47:   | // gpio47的第四复用 |   |
| ·洪<br>控制 | 160<br>制台輸出 | 44<br>搜索结 | □.\\C \\                               | Case   S1 C DW/MR GDIO52 | // ania53的盆顶复田 | Ŧ |

操作:双击"查找结果"行,文本编辑器打开文件并将光标设置在指定的行和列。

警告:选择"包含子文件夹"的"文件夹"查找,限制查找结果 1000 条。使用本功能时,尽量缩小 查找范围。

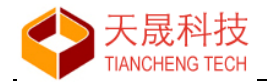

# 6.3 其它操作

本操作在"代码解析"功能开启时使用,参见"<u>代码解析</u>"的设置。操作包括:

- 打开代码中包含的头文件和头文件所在的文件夹
- 定位代码引用的宏定义、函数、变量、类、类成员等语句的定义原型
- 从代码解析列表项直接跳转到语句实现处

## 6.3.1 打开头文件/文件夹

在文本编辑器中,从源代码的#include 头文件名称出打开右键菜单:

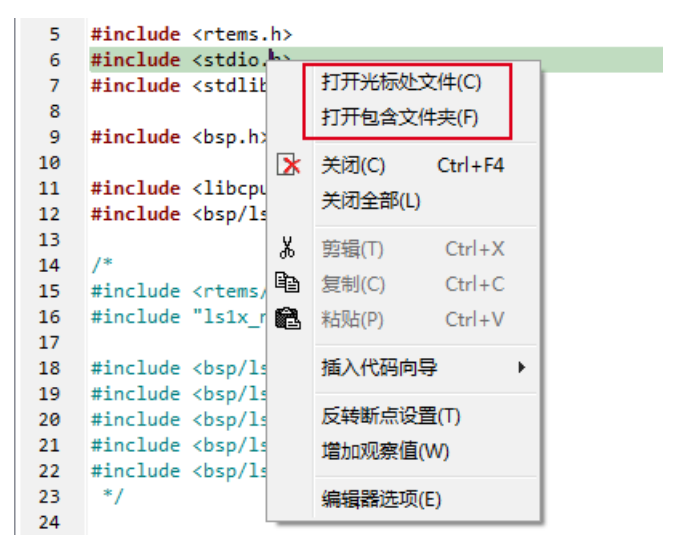

#### 打开光标处文件:

在文本编辑器中打开 <stdio.h> 文件。

#### 打开包含文件夹:

使用操作系统 Shell 命令, 打开包含 <stdio.h> 文件的文件夹。

#### 6.3.2 定位语句定义原型

在文本编辑器中进行代码编辑时,经常会用到一个功能:需要查看某个宏定义、类型、函数、 变量、类、类成员等的声明或者实现的源代码。LoongIDE 提供了简单、快捷的操作方式,方便用 户实现本操作。

#### 快捷键操作:

将鼠标光标移动到待查找语句处,按住 Ctrl 键,待光标变成 🖞 后,按下鼠标左键。

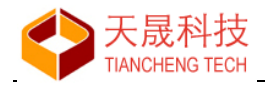

| Main.c × | led.c × | tasks.h ×                       |                                                           |
|----------|---------|---------------------------------|-----------------------------------------------------------|
| 39 int   | LedShri | ink_star                        | t(void)                                                   |
| 40 🕀 {   |         |                                 |                                                           |
| 41       | rtems_s | status_c                        | ode rc;                                                   |
| 42       |         |                                 |                                                           |
| 43       | /* crea | ate the '                       | task */                                                   |
| 44       | rc = rt | tems_tas                        | <pre>k_create(rtems_build_name('L', 'E', 'D', '1'),</pre> |
| 45       |         | !</th <th>100, // PRIORITY</th> | 100, // PRIORITY                                          |
| 46       |         |                                 | (8 * 1024), // Stack Size                                 |
| 47       |         |                                 | RTEMS_DEFAULT_MODES,                                      |
| 48       |         |                                 | RTEMS_DEFAULT_ATTRIBUTES,                                 |
| 49       |         |                                 | &LedShrink_taskid);                                       |

#### 右键弹出菜单操作:

将鼠标光标移动到待查找语句处,打开右键菜单"查找定义"。

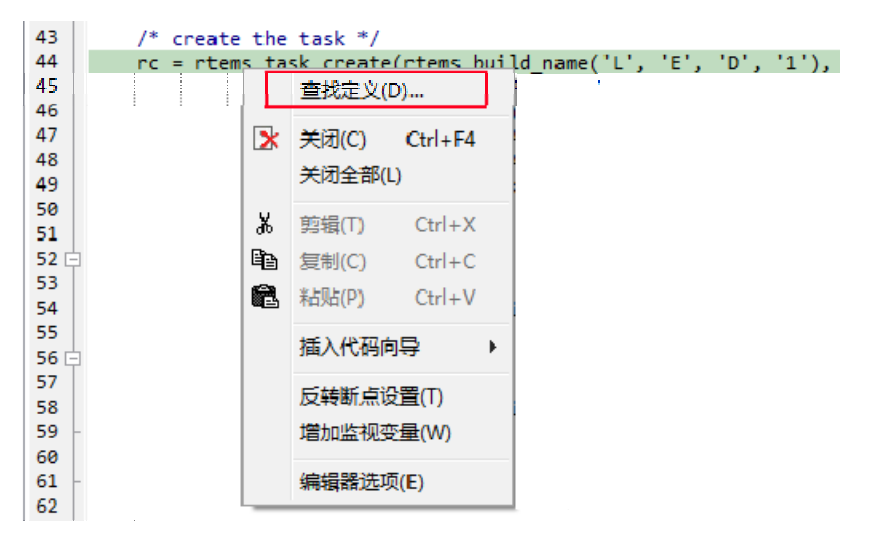

## 执行结果:

在文本编辑器打开"语句"所在的文件,并将光标定位到该语句声明或者实现。

| Main. | с× | $led.c \times$ | tasks.h × |                       |
|-------|----|----------------|-----------|-----------------------|
| 256   | *  | id of          | the crea  | ted task in ID.       |
| 257   | *  | /              |           |                       |
| 258   | rt | ems_sta        | tus_code  | rtems_task_create(    |
| 259   |    | rtems_n        | ame       | name,                 |
| 260   |    | rtems_t        | ask_prior | ity initial_priority, |
| 261   |    | size_t         |           | stack_size,           |
| 262   |    | rtems_m        | ode       | initial_modes,        |
| 263   |    | rtems_a        | ttribute  | attribute_set,        |
| 264   |    | rtems_i        | d         | *id                   |
| 265   | ); |                |           |                       |
| 266   |    |                |           |                       |

#### 6.3.3 代码解析项跳转

文本编辑器中当前代码的实时解析结果显示在"代码解析"面板:

- 便于用户浏览当前代码的实现功能和架构
- 便于用户快速定位本代码中实现的某一功能模块

通过单击"代码解析"面板的显示项,快速定位到代码中语句的实现处:

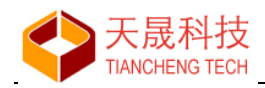

|                                                 | 67   |     |                                                                           |
|-------------------------------------------------|------|-----|---------------------------------------------------------------------------|
|                                                 | 68   | int | LedShrink_suspend(void)                                                   |
| 1℃的解析 X                                         | 69 📑 | {   |                                                                           |
| LedShrink_delete (void) : void                  | 70   |     | <pre>if (rtems_task_suspend(LedShrink_taskid) == RTEMS_SUCCESSFUL)</pre>  |
| LedShrink_resume (void) : int                   | 71   |     | return 0;                                                                 |
| LedShrink start (void) int                      | 72   |     | return -1;                                                                |
| LodShrink suspend (void) vint                   | 73 L | }   |                                                                           |
| Cedshink suspend (Vold) : Int                   | 74   |     |                                                                           |
| LedShrink <sup>e</sup> task (rtems_task_argur   | 75   | int | LedShrink_resume(void)                                                    |
| <ul> <li>LedShrink_taskid : rtems_id</li> </ul> | 76 📮 | {   |                                                                           |
|                                                 | 77   |     | <pre>if (rtems_task_is_suspended(LedShrink_taskid) == RTEMS_ALREAD)</pre> |
|                                                 | 78   |     | <pre>return rtems_task_resume(LedShrink_taskid);</pre>                    |
|                                                 | 79   |     | return 0;                                                                 |
|                                                 | 80 L | }   |                                                                           |
|                                                 | 81   |     |                                                                           |

# 6.4 插入代码向导

在当前源文件中插入基于 RTOS 的任务代码框架或者插入 SPI/I2C 设备驱动程序框架。生成的 代码与当前项目选用的 RTOS 和 LS1x 芯片是一致的。

## 6.4.1 插入 RTOS 任务代码

仅当当前项目基于 RTOS 时,本菜单可见。

- 使用快速工具栏按钮 <sup>1</sup> ▼ 的下拉菜单"插入 RTOS 任务代码框架"
- 使用文本编辑器右键弹出菜单"插入代码向导→插入 RTOS 任务代码框架"

| 打开     | 窗口    | 1如 | 下:  |
|--------|-------|----|-----|
| 44 / 1 | 100 C |    | , . |

| 新建 RTEMS 任务 |                                       |                 |          |
|-------------|---------------------------------------|-----------------|----------|
| 创建 RTEMS f  | 我框架代码                                 |                 |          |
| 任务名称:       | LedShrink                             | 任务ID(4字节): LED1 |          |
| 优先级:        | 100                                   | 堆栈大小(KB): 8     |          |
| 任务模式        |                                       | 任务属性            |          |
| ◎ 默认模式      | t                                     | ◙ 默认属性          |          |
| ◎ 自定义:      |                                       | ◎ 自定义:          |          |
| ☑ 启用打       | 抢占式                                   | ☑ 使用全局资源        |          |
| ☑ 启用日       | 时间片                                   | ☑ 上下文切换时候       | 呆存浮点协处理器 |
| ☑ 启用(       | 信号量处理                                 | ☑ 阻止使用优先统       | 吸规程      |
| ☑ 创建仟条      | 挂起函数                                  |                 |          |
| ☑ 创建任务      | ~~~~~~~~~~~~~~~~~~~~~~~~~~~~~~~~~~~~~ |                 |          |
| 図创建に多       | ····································· |                 |          |
|             | 2022 T-Q-9-4064                       | ✔ 确定(0)         | ▶ 取消(C)  |

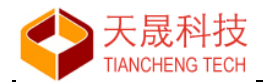

- 输入任务名称,确保全局唯一
- 输入任务 ID,确保全局唯一(RTEMS/RTThread 必须输入)
- 选择优先级 0~Max Priority (请参照 RTOS 的配置文件)
- 勾选任务模式、属性等选项

设置完成后单击【确定】按钮,生成代码如下所示:

```
Main.c × led.c × tasks.h × ls1b_spi0.S ×
1
    1.
     * RTEMS Task for LedShrink, Auto Generated by Wizard.
2
     * Created: 2019/7/6 16:19:41
3
4
     */
5
6
    #include <stdio.h>
    #include <stdlib.h>
7
8
    #include <errno.h>
    #include <string.h>
9
10
   #include <rtems.h>
11
    #include <rtems/error.h>
12
13
   #include <bsp.h>
14
15
    static rtems_id LedShrink_taskid;
16
17
    static rtems_task LedShrink_task(rtems_task_argument arg)
18 🖯 {
19
20
          * Add LedShrink initialize code here.
21
22
23
         for ( ; ; )
24 🛓
         {
25
              * Add LedShrink task code here.
26
27
28
29
             // ...
30
31
             /* abandon cpu time to run other task */
32
             rtems task wake after(10);
                                                              // task sleep 10 ms
             //rtems_task_wake_after(RTEMS_YIELD_PROCESSOR); // task sleep until cpu idle
33
                                                              // task sleep to time When
34
             //rtems_task_wake_when(When);
35
36
        }
```

用户在"LedShrink\_task"任务函数内,用户加入自己的业务逻辑。 注:RTEMS 多任务的另一个实现机制是使用 pthread 库编程

## 6.4.2 插入 SPI/I2C 驱动代码

本向导用于为龙芯 1B200/1C300 的 SPI/I2C 总线上挂接的从设备生成驱动框架。

- 使用快速工具栏按钮 2 · 的下拉菜单"插入 LS1x 驱动代码框架"
- 使用文本编辑器右键弹出菜单"插入代码向导→插入 LS1x 驱动代码框架"

打开窗口如下:

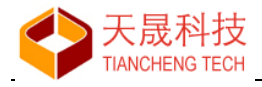

| 新建 LS1B200 驱动 |                    | ×                                 |
|---------------|--------------------|-----------------------------------|
| 创建LS1B200 驱   | 基动框架代码(基于I2C或者SPI) |                                   |
| 设备配置          |                    | 驱动函数                              |
| 设备名称:         | mcp3201            | ☑ 初始化函数 Initialize()              |
| 挂接总线:         | SPI0 🔻             | ☑ 打开函数 Open()<br>☑ 关闭函数 Close()   |
| 片选信号:         | 1                  | ✓ 读函数 Read()                      |
| 通信速率:         | 1000000            | ☑ 写函数 Write()<br>☑ 控制函数 Control() |
|               |                    | ✔ 确定(0)                           |

如果挂接 I2C 设备, 需要输入芯片的 7 位 I2C 地址值:

| 挂接总线:   | 12C0 | •      |
|---------|------|--------|
| 地址(7位): | 59   | *<br>* |

正确输入设备参数和勾选需要创建的函数后,单击【确定】按钮,生成代码如下:

```
Main.c × spi0_mcp3201.c ×
```

```
18 /* mcp3201 Chip Select */
19
     #define MCP3201 CS 1
20
21
     * mcp3201 transfer parameter
22
23
       */
    static rtems_libi2c_tfr_mode_t mcp3201_tfr_mode =
24
25 🖵 {
         baudrate: 1000000, // maximum bits per second
bits_per_char: 8, // how many bits per byte/word/longword?
lsb_first: FALSE, // FALSE: send MSB first
clock_pha: TRUE, // clock phase - spi mode
clock_pol: TRUE, // clock polarity - spi mode
clock_inv: TRUE, // TRUE: inverted clock (low active)
clock_phs: FALSE, // FALSE: clock starts in middle of data tfr
idle_char: 0,
26
27
28
29
30
31
32
33
34 <sup>L</sup> };
35
     36
37
       * Add some mcp3201 hardware implement here.
      */
38
39
40
     // ...
41
     42
43
       * mcp3201 driver implement
      */
44
45
     /*
46
      * Purpose: initialize the mcp3201
47
     */
48
49
     static rtems_status_code SPI0_mcp3201_initialize(
50
          rtems_device_major_number major,
51
          rtems_device_minor_number minor,
52
                                         *arg)
          void
53 🕀 {
```

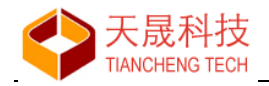

注意:

- 用户需要根据芯片手册,完善\_initialize/\_open/\_close/\_ioctl/\_read/\_write 函数的实现
- LS1x SPI/I2C 的驱动程序机制:一级:总线驱动;二级:设备驱动。

# 6.5 信息提示

无

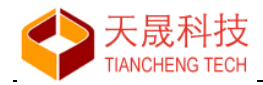

# 7、项目编译

通过编译,排除用户项目的语法错误和生成 MIPS ELF 格式的可执行程序(扩展名.exe)。

# 7.1 编译选项

编译选项将决定 gcc 编译器的行为,对最终生成的可执行代码有决定性影响。 当有项目打开时:

- 使用快捷键 F2
- 使用主菜单"项目→编译选项"
- 使用项目视图面板右键弹出菜单"编译选项" 打开窗口如下:

| 编译参数设置                                                     | A 8 8 8          |                                            |
|------------------------------------------------------------|------------------|--------------------------------------------|
| 当前C/C++工具链&板级支持包:                                          | MIPS GCC 4.4.6 f | or RTEMS 4.10 - LS1C_CORE ▼ 【其链管理          |
| 参数设置                                                       |                  |                                            |
| MIPS & BSP Options                                         | ☑ 使用 RTEMS       | 5 板级支持包                                    |
| <ul> <li>RTEMS C Compiler</li> <li>Preprocessor</li> </ul> | RTEMS 版本:        | 4.10                                       |
| <ul> <li>▷ Optimization</li> <li>▷ Debugging</li> </ul>    | BSP 路径:          | E:/opt/rtems-4.10/mips-rtems4.10/ls1c_core |
| <ul> <li>Warnings</li> <li>Miscellaneous</li> </ul>        | BSP 包名称:         | LSIC_CORE                                  |
| <ul> <li>RTEMS Assembler</li> <li>Preprocessor</li> </ul>  | MIPS 芯片:         | LS1C300B (Mips32, with FPU)                |
| <ul> <li>Optimization</li> <li>Debugging</li> </ul>        | MIPS 架构:         | mips32 •                                   |
| <ul> <li>Warnings</li> <li>Miscellaneous</li> </ul>        | MIPS 尾端:         | little-endian 💌                            |
| ▲ RTEMS C Linker ▷ General                                 | 硬件浮点:            | fpr32 v                                    |
| <ul> <li>Libraries</li> <li>Miscellaneous</li> </ul>       | 浮点接口:            | hard-float 👻                               |
|                                                            |                  |                                            |
|                                                            |                  |                                            |
|                                                            |                  | 应用(A)                                      |

## 当前工具链和板级支持包:

与"项目属性"的"工具链&目标板"更改相同。对于确定的目标板创建应用项目后,不建议修改工具链。

## 【工具链管理】按钮:

用于打开工具链管理窗口以维护 LoongIDE 的工具链。

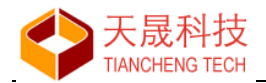

参数设置:

- MIPS & BSP Options
- GNU C Compiler
- GNU Assembler
- GNU C++ Compiler (Only C++ Project)
- GNU C Linker (Only C Project)
- GNU C++ Linker (Only C++ Project)

## 7.1.1 MIPS & BSP Options

单击窗口左侧"参数设置"下"MIPS & BSP Options"项目,右侧面板显示:

| MIPS GCC 4.4.6 fo | or RTEMS 4.10  | → 🕺 工具链管理       |
|-------------------|----------------|-----------------|
|                   |                |                 |
| ☐ 使用 RTEMS:       | 板级支持包          | 无BSP包工具链        |
| RTEMS 版本:         | 4.10           |                 |
| BSP 路径:           |                |                 |
| BSP 包名称:          |                | 可选              |
| MIPS 芯片:          | LS1C300B (Mips | 32, with FPU) 🔹 |
| MIPS 架构:          | mips32         | -               |
| MIPS 尾端:          | little-endian  |                 |
| 硬件浮点:             | (none)         | ▼               |
| 浮点接口:             | soft-float     | ▼               |

## 设置:

- 如果当前项目使用 RTEMS,所有选项不可修改
- 如果当前项目没有使用 RTEMS,可以修改的项目如上图所示

MIPS 尾端、硬件浮点和浮点接口,由"MIPS 芯片"的硬件决定,不可更改。

## 7.1.2 GNU C Compiler - C 编译器

编译用户项目 .c 源代码文件使用的命令和命令行编译参数。

| 命令行:                 | E:\opt\rtems-4.10\bin\mips-rtems4.10-gcc.exe                                                                                                    |
|----------------------|----------------------------------------------------------------------------------------------------|
| 所 <mark>有</mark> 选项: | -B"E:/opt/rtems-4.10/mips-rtems4.10/ls1c_core/lib" -specs bsp_specs -qrtems -mips32<br>-G0 -EL -mhard-float -O0 -g -Wall -c -fmessage-length=0 -pipe |
|                      |                                                                                                    |

所有选项由以下五个子项合并生成:

- Preprocessor
- Optimization

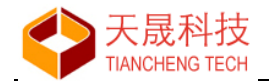

- Debugging
- Warnings
- Miscellaneous

# 7.1.2.1 Preprocessor - 预处理

| 预处理参数:                            |   |        |     |                 |         |
|-----------------------------------|---|--------|-----|-----------------|---------|
| □ 不搜索系统头文件的目录 (-nostdinc)         |   |        |     |                 |         |
| 头文件路径 (-1)                        | • |        |     | <b>8</b> 1      | 9.<br>N |
| D:\Dev-workspace\test_cpp\iso8211 |   |        |     |                 |         |
|                                   |   |        |     |                 |         |
|                                   |   |        |     |                 |         |
|                                   |   |        |     |                 |         |
|                                   |   |        |     |                 |         |
|                                   | a | Ð      | 6   |                 | ₽a      |
|                                   |   | -<br>- | 28- | U <sup>21</sup> | 12:11   |
|                                   |   |        |     |                 |         |
|                                   |   |        |     |                 |         |
|                                   |   |        |     |                 |         |
|                                   |   |        |     |                 |         |
|                                   |   |        |     |                 |         |

#### 预处理参数

用户自定义输入特定参数

#### 不搜索系统头文件目录(-nostdinc)

裸机编程时使用该选项

## 头文件路径(-I)

gcc 命令行使用的头文件搜索路径

## 定义符号 (-D)

供编译器命令行使用的宏定义,使用"符号"或者"符号=值"的格式

## 7.1.2.2 Optimzatin - 优化

| 优化参数:        |                     |   |
|--------------|---------------------|---|
| 优化级别:        | Optimize more (-O2) | • |
| 🔲 不使用内联函数 (- | fno-inline)         |   |

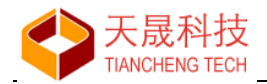

## 优化参数

用户自定义输入的参数

#### 优化级别

建议设置:代码调试时使用"-OO",在生成最终文件时使用"-O2"选项

### 不使用内联函数 (-fno-inline)

编译时 inline 类型的函数的代码生成方式

## 7.1.2.3 Debugging - 调试

| 调试参数:                                         |              |  |  |  |
|-----------------------------------------------|--------------|--|--|--|
| 调试级别:                                         | Default (-g) |  |  |  |
| ── 通过分析调用来处理函数的进入和退出 (-finstrument-functions) |              |  |  |  |
| 🔲 启用函数调用分                                     | 分析 (-p)      |  |  |  |

#### 调试参数

用户自定义输入的参数

## 调试级别

建议设置: Default (-g),在应用程序中生成调试信息; 应用程序发布时,内含的调试信息可以通过 mips-xxx-strip.exe 清除

通过分析调用来处理函数的进入和退出(finstrument-functions)

供性能分析使用,未使用

## 启用函数调用分析(-p)

供性能分析使用,未使用

#### 7.1.2.4 Warnings - 警告

警告参数:

- ☑ 輸出默认警告 (-Wall)
- 📃 輸出(可能不希望的)额外警告 (-Wextra)
- 🔲 警告作为错误处理 (-Werror)
- 发出严格遵守标准所需的警告 (-pedantic)
- 类似 -pedantic 但视为错误处理 (-pedantic-errors)
- 回 检查语法错误, 然后停止 (-fsyntax-only)

#### 🔲 禁止显示警告 (-w)

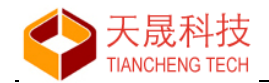

**警告参数** 用户自定义输入的参数

#### 警告选项

用户根据需要进行勾选

- -Wall: 输出默认警告
- -Wextra: 输出(可能不希望的)额外警告
- -Werror: 警告作为错误处理
- -pedantic: 发出严格遵守标准所需的警告
- -pedantic-errors: 类似-pedantic 但视为错误处理
- -fsyntax-only: 检查语法错误, 然后停止
- -w: 禁止显示警告

## 7.1.2.5 Miscellaneous - 杂项

| 其他参数:                       |   |   |   |   |  |
|-----------------------------|---|---|---|---|--|
|                             |   |   |   |   |  |
| ☑编译和汇编,但不链接 (-c)            |   |   |   |   |  |
| 📝 取消换行 (-fmessage-length=0) |   |   |   |   |  |
| ☑ 使用管道而不是中间文件 (-pipe)       |   |   |   |   |  |
| 不删除中间文件 (-save-temps)       |   |   |   |   |  |
| □详细 (-v)                    |   |   |   |   |  |
|                             |   |   |   |   |  |
| 搜索路径 (-B)                   | Ð | 8 | 6 | 췝 |  |
|                             |   |   |   |   |  |
|                             |   |   |   |   |  |
|                             |   |   |   |   |  |
|                             |   |   |   |   |  |
|                             |   |   |   |   |  |
|                             |   |   |   |   |  |
|                             |   |   |   |   |  |
|                             |   |   |   |   |  |
|                             |   |   |   |   |  |
|                             |   |   |   |   |  |
|                             |   |   |   |   |  |

## 其它参数

用户自定义输入的参数

选项

用户根据需要进行勾选

- -c: 编译和汇编, 但不链接
- -fmessage-length=0: 取消换行
- -pipe: 使用管道而不是中间文件
- -save-temps: 不删除中间文件
- -v: 详细

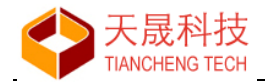

## 搜索路径(-B)

gcc 命令行使用的二进制文件搜索路径

## 7.1.3 GNU Assembler - 汇编语言编译器

编译用户项目 .S 汇编源代码文件使用的命令和命令行编译参数。参数设置与"GNU C Compiler"相同。

## 7.1.4 GNU C++ Compiler - C++ 编译器

编译用户项目 .cpp 源代码文件使用的命令和命令行编译参数。参数设置与"GNU C Compiler"相同。

仅用于 C++ 项目。

## 7.1.5 GNU C Linker - C 链接器

项目的源代码文件经编译生成 .o 文件, 通过本命令链接生成库文件(.a)或者可执行文件(.exe)。

| 命令行:  | E:\opt\rtems-4.10\bin\mips-rtems4.10-gcc.exe                                                                |
|-------|----------------------------------------------------------------------------------------------------|
| 所有选项: | -B"E:/opt/rtems-4.10/mips-rtems4.10/ls1c_core/lib" -specs bsp_specs -qrtems -mips32<br>-G0 -EL -mhard-float |

所有选项由以下三个子项合并生成:

- General
- Library
- Miscellaneous

对于 C++ 项目, 标题为: GNU C++ Linker

#### 7.1.5.1 General - 常用

不使用标准的启动文件 (-nostartfiles)
 不使用默认库文件 (-nodefaultlibs)
 没有启动库或者默认库 (-nostdlib)
 省略所有符号信息 (-s)

#### 选项

用户根据需要进行勾选

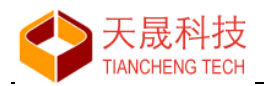

- -nostartfiles: 不使用标准的启动文件
- -nodefaultlibs: 不使用默认库文件
- -nostdlib: 没有启动库或者默认库
- -s: 省略所有符号信息

# 7.1.5.2 Library - 库

| 库文件 (-1)     | Ð        | *  | 6 | <u>ک</u> | Ð        |
|--------------|----------|----|---|----------|----------|
|              |          |    |   |          |          |
|              |          |    |   |          |          |
|              |          |    |   |          |          |
|              |          |    |   |          |          |
|              |          |    |   |          |          |
|              |          |    |   |          |          |
|              |          |    |   |          |          |
|              |          |    |   |          |          |
|              | _        | _  | _ |          | 0        |
| 库文件搜索路径 (-L) | Ð        | *  | 6 | <u>ک</u> | ₿.       |
| 库文件搜索路径 (-L) | Ð        |    | 6 |          |          |
|              | <b>£</b> | ¥. | 6 |          |          |
| 库文件搜索路径 (-L) |          | 8  | 6 | · [1]    | <b>₽</b> |
| 库文件搜索路径 (-L) |          |    |   |          |          |
| 库文件搜索路径 (-L) |          |    | 6 | · [1]    |          |
| 库文件搜索路径 (-L) |          |    | 8 |          |          |

库文件(-I)

链接时使用的库文件名称,供链接器命令行使用 注意名称的不同:库文件 yaffs,实际磁盘文件名称为: libyaffs.a

库文件搜索路径(-L)

库文件所在的文件夹位置 系统默认的库文件如数学库 m,不需要加入搜索路径

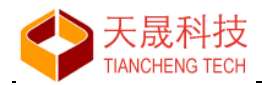

## 7.1.5.3 Miscellaneous - 杂项

| 链接参数:                    |   |            |   |          |          |
|--------------------------|---|------------|---|----------|----------|
| 其他参数 (-Xlinker [option]) | Ð | <b>8</b> . | 6 | <u>ک</u> |          |
|                          |   |            |   |          |          |
|                          |   |            |   |          |          |
|                          |   |            |   |          |          |
|                          |   |            |   |          |          |
|                          |   |            |   |          |          |
|                          | Ð |            | 6 | 箚        | <u>Q</u> |
|                          |   |            |   | · ·      |          |
|                          |   |            |   |          |          |
|                          |   |            |   |          |          |
|                          |   |            |   |          |          |
|                          |   |            |   |          |          |

#### 链接参数

用户自定义输入的参数

其他参数 (-Xlinker [option])

将 ld 选项传递给链接器;当传递的 ld 选项包含选项名和参数时,需要使用两次 -Xlinker。 例如: -Xlinker - assert -Xlinker definitions 可写为: -Xlinker - assert=definitions

#### 其他".o"文件

链接器用到的项目以外的 .o 文件。

## 7.1.6 软浮点算术库

对于"裸机编程项目", Linker 的 General 默认勾选前三个选项: -nostartfiles、-nodefaultlibs、-nostdlib; 当龙芯 1x 项目使用-msoft-float 编译选项、但项目用到浮点运算时,必须链接"软浮点算术 库"(m), 需要去掉-nodefaultlibs、-nostdlib 的勾选。

Linker 的 General 选项

| 🔽 不使用标准的启动文件 (-nostartfiles) |
|------------------------------|
| 🔲 不使用默认库文件 (-nodefaultlibs)  |
| 🔄 没有启动库或者默认库 (-nostdlib)     |
| 🔲 省略所有符号信息 (-s)              |

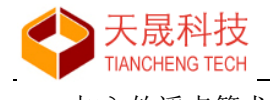

| 加入软浮点算术库 m   |   |          |   |           |           |
|--------------|---|----------|---|-----------|-----------|
| 库文件 (-I)     | Ð | 8        | 6 | 췕         | 剧         |
| m            |   |          |   |           |           |
|              |   |          |   |           |           |
|              |   |          |   |           |           |
|              |   |          |   |           |           |
|              |   |          |   |           |           |
|              |   |          |   |           |           |
|              |   |          |   |           |           |
|              |   |          |   |           |           |
|              | Ð | *        | 6 | <u>کا</u> | <u>\$</u> |
|              |   | <b>R</b> | 6 | 51<br>1   |           |
|              | • |          | 6 |           | £         |
| 库文件搜索路径 (-L) |   |          | 6 | ζ.        |           |
|              |   |          | 6 | <u>ين</u> |           |
| 库文件搜索路径 (-L) |   |          |   |           |           |
|              |   |          |   |           |           |

注: 使用 RTC 驱动程序时,要加入 c 库。

# 7.2 开始编译

编译是用户在项目开发过程中常用的操作之一,用户编写的代码通过编译来修正语法错误、生成最终的二进制代码。

通过以下操作,启动用户项目的编译:

- 使用快捷键 Ctrl+F9
- 使用主菜单"项目→编译"
- 使用工具栏 拳 按钮
- 使用项目视图面板弹出菜单"编译"

## 编译结果

- 项目编译成功,在"消息面板"的"控制台输出"可以看到生成文件的信息
- 如果项目编译失败,在"消息面板"的"编译错误"可以看到详细的语法错误信息

# 7.2.1 编译成功

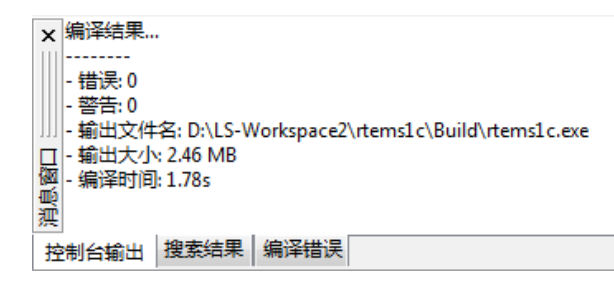

项目只有在编译成功后,才可以开始调试。

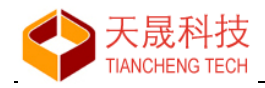

## 7.2.2 编译失败

"消息窗口"自动切换到"编译错误"面板,详细列出了代码的语法错误。

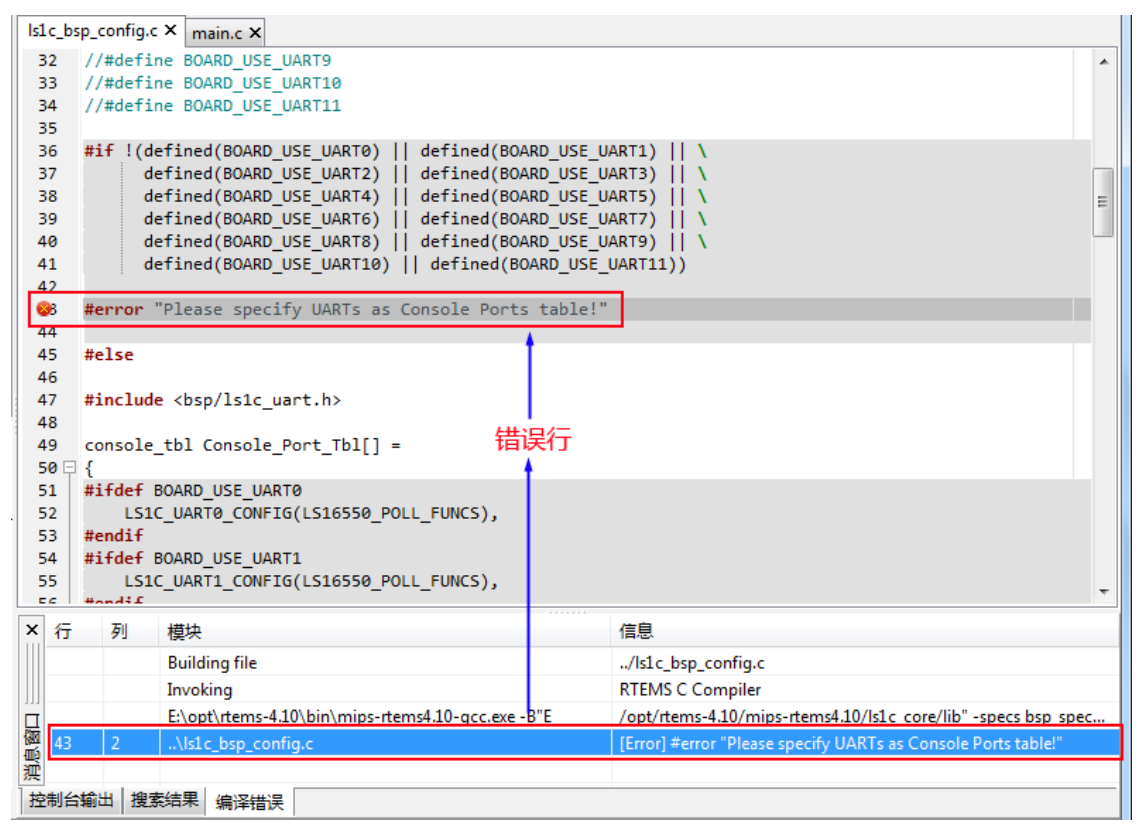

#### 操作

用鼠标双击"编译错误"的错误行, 文本编辑器打开文件并将光标定位到错误行和列的位置

# 7.3 项目清理

用于清理编译生成的二进制文件等编译生成的文件。

- 使用主菜单"项目→清理"
- 使用工具栏 按钮下拉菜单"清理"

| ×    | 清理项目                                                                                       |
|------|--------------------------------------------------------------------------------------------|
|      | <br>- 项目文件名: D:\LS-Workspace2\rtems1c\rtems1c.lxp<br>- 编译器名: MIPS GCC 4.4.6 for RTEMS 4.10 |
|      | 正在处理makefile<br>                                                                           |
|      | - 命令: make.exe clean -f "D:\LS-Workspace2\rtems1c\Build\Makefile.mk"                       |
|      | rm -rf ./main.o ./Is1c_bsp_config.o ./main.d ./Is1c_bsp_config.d rtems1c.exe               |
|      |                                                                                            |
| 肖息窗口 | - 错误: 0<br>- 警告: 0<br>- 编译时间: 0.56s                                                        |
| 招    | 」<br>制台输出 搜索结果   编译错误                                                                      |

按住 Ctrl 键执行"清理"操作,将删除"Build"目录等全部编译结果。

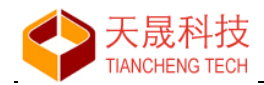

# 8、项目调试

用户项目在编译成功后(使用"-g"参数编译),通过调试实现程序的逻辑排错。

## 8.1 调试选项

在启动调试前,进行调试参数的设置。通过以下操作,打开调试选项窗口:

- 使用快捷键"F4"
- 使用主菜单"调试→调试选项"
- 使用工具栏按钮 ▶ ▼ 下拉菜单"调试选项"
- 使用"项目视图"面板右键弹出菜单"调试选项"

#### 选项面板

- 主要项
- 调试器
- 启动项
- 源代码

#### 8.1.1 主要项

| 调试选项                   | X                                                                     |
|------------------------|-----------------------------------------------------------------------|
|                        | GDB 命令行: E:\opt\rtems-4.10\bin\mips-rtems4.10-gdb.exe                 |
|                        | 🎯 主要 🏂 调试器 🍉 启动项 🦻 源代码                                                |
|                        | C/C++ 应用程序:<br>D:\LS-Workspace\bare-1c\Build\bare-1c.exe              |
|                        | <ul> <li>如果需要在运行前重新编译:</li> <li>◎ 允许自动编译</li> <li>◎ 预许自动编译</li> </ul> |
|                        |                                                                       |
| Gent fy 花龍<br>LOONGSON | ▼ 目标版运行51 等加载程序 PMON PMON 的 TCP/IP 地址: 192.168.1.2                    |
|                        | ☑ 通过 PMON 的以太网, 快速下载应用程序到目标板                                          |
|                        | 装入默认值 ✓ 确定(0) × 取消(C)                                                 |
|                        |                                                                       |

#### C/C++ 应用程序

当前将调试的项目应用程序。

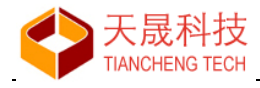

#### 重新编译选项

在启动调试前,检查项目是否更改,从而决定是否重新编译

#### 目标板运行引导加载程序 PMON

如果没有运行 PMON,在启动调试前,LoongIDE 将对目标板的 PLL 和 RAM 进行初始化; 否则,不进行初始化

#### 通过 PMON 的以太网,快速下载应用程序到目标板

LoongIDE 在启动调试时,通过 PMON 的 TCP/IP 将被调试程序下载到目标板,以提高速度,减少用户等待 LxLink 下载的时间

注: PMON 引导程序是经过改进的,支持通过TCP/IP 进行命令交互。

## 8.1.2 调试器

| E:\opt\rtems-4.10\bin\mips-rtems4.10-gdb.exe  |
|-----------------------------------------------|
| 要 🎋 调试器 🕨 启动项 🦻 源代码                           |
| <u>[</u> ]:                                   |
| vare Debug With EJTAG Probe                   |
| <b>6</b> ●●●●●●●●●●●●●●●●●●●●●●●●●●●●●●●●●●●● |
| 更件观察值个数: 2 ▲                                  |
| 服务器                                           |
| また式:                                          |
| 也址: 127.0.0.1                                 |
| 局□: 50000                                     |
|                                               |
| 装入默认值 ✓ 确定(O) × 取消(C)                         |
|                                               |

### 调试接口

通过LxLink 设备连接 EJTAG 接口

#### 可用硬件断点个数

硬件监视变量个数

龙芯 1x 集成的 EJTAG 设备的硬件特性

#### GDB 服务器

LoongIDE 系统内建 GDB Server, 调试工具软件 gdb.exe 与此 GDB Server 进行数据交互实现 调试。

● 连接方式:TCP

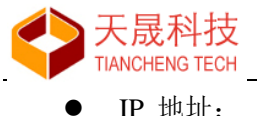

- **IP** 地址: 本机 **IP** 地址
- IP 端口: 本机空闲端口

# 8.1.3 启动项

| 调试选项 | ×                                                                                                    |
|------|----------------------------------------------------------------------------------------------------|
|      | GDB 命令行:       E:\opt\rtems-4.10\bin\mips-rtems4.10-gdb.exe         Image: Sector of the sector of the sector of the |
|      | □ 在调试结束后复位 CPU<br>初始化命令:                                                                                                    |
|      | <ul> <li>■ 断点自动设置在: main</li> <li>装入默认值</li> <li>✓ 确定(0)</li> <li>▲ 取消(C)</li> </ul>                                                                                                    |

## 复位 CPU 和延时

通过 MIPS 标准 14 脚 EJTAG 接口的 SYS RESET 信号线,实现龙芯 1x 芯片的硬件复位,并在复位后延时。

#### 选项

- 在调试启动前复位 CPU
- 在调试结束后复位 CPU 提供给用户一个执行复位的有利于调试操作的时机。

#### 初始化命令

用户输入的用于初始化 gdb.exe 的命令

## 断点自动设置在

输入一个函数名称,调试启动后,断点自动设置在该函数的第一条语句处。 默认设置:

- RTEMS 项目,设置为 Init
- 裸机编程项目,设置为 main

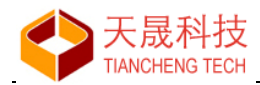

8.1.4 源代码

| 调试选项 |                                                                                                    |
|------|----------------------------------------------------------------------------------------------------|
|      | GDB 命令行:       E:\opt\rtems-4.10\bin\mips-rtems4.10-gdb.exe         Image: Provide a constraint of the second second |
|      | 装入默认值                                                                                                    |

如果应用程序链接时使用了项目文件以外的 .o 目标文件和 .a 库文件,并且是使用 -g 参数编译的,在此处增加对应 .o 目标文件和 .a 库文件的源代码目录,用于调试时自动搜索。

# 8.2 调试断点

#### 8.2.1 在编辑器中设置断点

- Click: 单击文本编辑器源代码行的行号处,执行增加断点/移除断点操作
- Right-Click: 在文本编辑器的源代码行上,使用右键菜单的"反转断点设置",执行增加断点/移 除断点操作

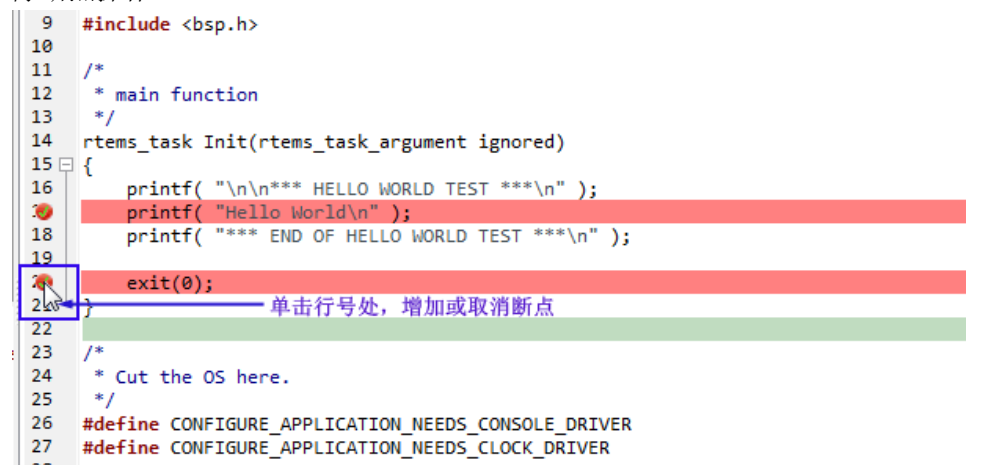

设置好的断点,在"断点列表"面板显示。

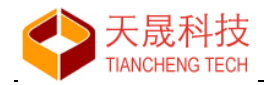

## 8.2.2 断点列表

在"断点列表"面板,显示当前用户设置的全部断点。 "断点列表"面板的右键弹出菜单:

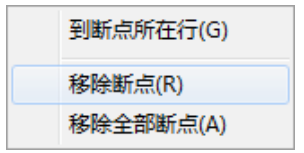

## 操作

使用文本编辑器右键弹出菜单"反转断点设置"或者上图弹出菜单项,实现断点设置/移除操作

#### 定位

- 双击断点列表行, 文本编辑器将光标定位到断点所在源代码的行
- 使用上图弹出菜单项"到断点所在行"实现定位操作

# 8.3 开始调试

执行以下操作,开始调试:

- 使用快捷键"F9"
- 使用主菜单"调试→运行"
- 使用工具栏 ▶▼ 按钮
- 使用项目视图面板右键弹出菜单"运行"

## 8.3.1 代码下载

用户界面切换到"调试"状态,LoongIDE 将项目应用程序下载到目标板。

- 如果目标板运行 PMON,网络连接后,通过 TCP/IP 实现快速下载;
- 如果没有网络连接,使用 LxLink 通过 EJTAG 接口下载代码。

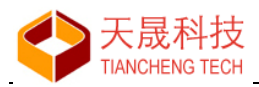

| bare1c - [bare1c.lxp] - [Debugging]                                                                                                    | - 龙芯1x嵌入式集成开发环境 - 版本 1.0                                                                                                    |             | • ×     |
|----------------------------------------------------------------------------------------------------|----------------------------------------------------------------------------------------------------|-------------|---------|
| 文件(F) 编辑(E) 项目(P) 调试(D)                                                                                                    | 工具(T) 窗口(W) 帮助(H)                                                                                                    |             |         |
| ם מ   <b>X</b>   <mark>ה 1</mark>   <b>- 4</b>                                                                                                    | •   🎤   🖅 📲 🔩   💀 🖷   🏶 🕶      🕨 🔹 🚠 🕋 🍃 🍞   💻     🎼 C/C++   🏇 Debug                                                                                                    |             |         |
| 项目视图 ————————————————————————————————————                                                                                                    | main.c ×                                                                                                    | CPU 寄存器     | ×       |
| <ul> <li>✓ bare1c</li> <li>✓ Build</li> <li>✓ Includes</li> <li>✓ core</li> <li>✓ include</li> <li>✓ itbc</li> <li>✓ libc</li> <li>✓ scc</li> <li>✓ sc</li> <li>✓ Id.script</li> <li>✓ main.c</li> </ul> | <pre> 1 2 #include <stdio.h> 3 4 #include "bsp.h" 5 #include "ls1x/mips.h" 6 7 void main(void) 8 7 { 9 10 11 for (;;) 12 13 14 15 15 15 15 15 15 15 15 15 15 15 15 15</stdio.h></pre>                                                                                                    | 窗存器 十六进制    | 刘值 -    |
| 》 函 main.c [9]                                                                                                    | <pre>12 = { 13</pre>                                                                                                    |             |         |
|                                                                                                    |                                                                                                    | 观察值 CPU 寄存器 |         |
|                                                                                                    | ★ -> write 704 bytes @801023f0 (c)<br>-> write 704 bytes @801025f0 (c)<br>-> write 704 bytes @801025f0 (c)<br>-> write 704 bytes @801025f0 (c)<br>-> write 704 bytes @801031b0 (c)<br>=> write 704 bytes @801031b0 (c)<br>=> write 704 bytes @801031f0 (c)<br>=> write 704 bytes @801031f0 (c) |             | A III V |
| 代码解析断点列表                                                                                                    | 控制台输出   汇编代码   函数调用跟踪                                                                                                    |             |         |
| □ 项目 "bare1c" 开始调试                                                                                                    | 行:7列:16 插入                                                                                                    |             |         |

状态栏上显示项目下载进度,等待下载完成...

## 8.3.2 单步运行

下载完成后,正式开始应用程序调试。调试器初始断点的位置有二种情况:

• 如果在调试选项的启动项,设置了"断点自动设置在"选项:

```
☑ 断点自动设置在: main
```

则初始断点自动设置在该函数的第一条可执行语句处;

● 否则,初始断点设置在项目应用程序的第一条语句处,一般是 start.S 的第一条指令处。

## 在调试断点处,用户可以执行的操作

- 断点设置
- 设置观察值
- 实时查看变量值

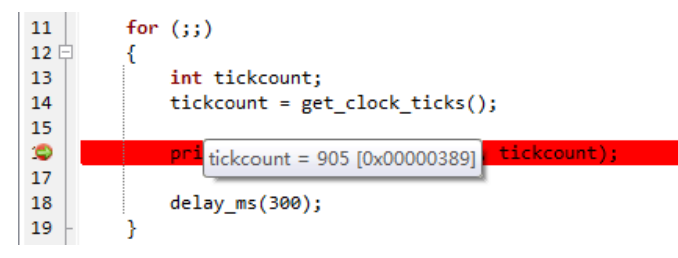

鼠标所在位置的变量值提示

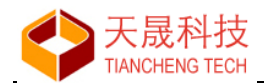

继续调试操作

- 使用主菜单"项目"的菜单项
- 使用工具栏"调试"按钮

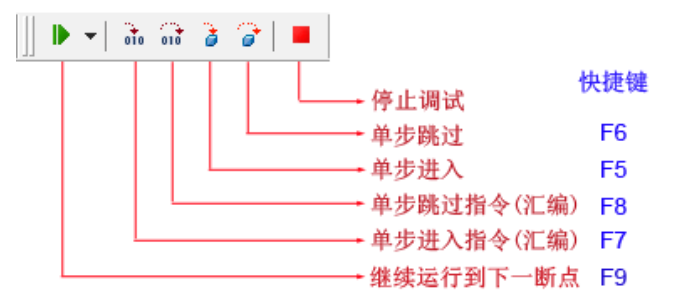

● 使用快捷键:见上图

## 8.3.3 连续运行

当被调试程序运行到断点处:

- 使用工具栏按钮 ▶ ▼
- 使用快捷键 F9

程序将继续运行,直到下一个断点处停止。

#### 8.3.4 停止调试

不管被调试程序处于何种状态,单击工具栏按钮 
将结束本次调试,用户界面自动切换到"编辑"状态。

如果在调试"启动项"选择了"在调试结束后"复位 CPU,此时龙芯 1x 将进入复位操作。

#### 8.3.5 观察值

在"观察值"面板显示用户设置的 Watch Var,每次调试到达断点时更新。 "观察值"面板的右键弹出菜单:

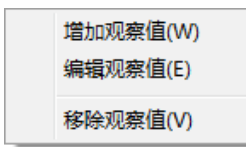

增加

使用文本编辑器右键弹出菜单"增加观察值"或者上图弹出菜单项,显示如下:

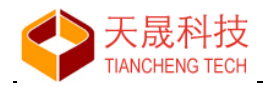

| 增加观察值            | X               |
|------------------|-----------------|
| 輸入观察値名称 (迷成品体田 " | 'this-5 ");     |
|                  | uns -           |
|                  |                 |
|                  | ✔ 确定(0) 🗙 取消(C) |
|                  |                 |

新增观察值名称在"观察值"列表中显示。

#### 编辑

| 观察值              | ×       |
|------------------|---------|
| 修改 tickcount 值为: |         |
| 0x000004B7       |         |
|                  | ✔ 确定(O) |

单击【确定】按钮,修改后的变量值将赋值给被调试程序。

## 8.3.6 函数调用回溯

"函数调用回溯"用于显示当前断点所在函数的调用层次关系,用于用户分析代码。

| ×   | 函数                                  | 文件                          | 行   |  |
|-----|-------------------------------------|-----------------------------|-----|--|
|     | Console_output_char(pUART = 0x80    | /ls1x-drv/uart/ns16550.c    | 715 |  |
|     | console_putch(ch = 116 't')         | /ls1x-drv/console/console.c | 56  |  |
|     | _putc(ch = 116 't', pca = 0x0)      | /libc/libc.c                | 762 |  |
|     | _doprntx(fmt0 = 0x80108924 "tick c  | /libc/libc.c                | 377 |  |
| 111 | printf(fmt = 0x80108924 "tick count | /libc/libc.c                | 770 |  |
|     | main()                              | /main.c                     | 16  |  |
| Щ.  |                                     |                             |     |  |
| 潶   |                                     |                             |     |  |
| 控   | 制台輸出 汇编代码 函数调用回溯                    |                             |     |  |

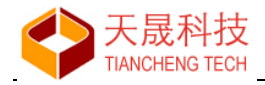

# 9、实用工具

## 9.1 NOR Flash 编程

编程龙芯 1B/1C 的外部 NOR-Flash, 或者 1c101/1J 的内部 Flash, 用于存储 bootloader 或者用 户的自启动应用程序。

| 使用主菜单"工具→NOR Flash 编程",打开窗口如下:        |   |
|---------------------------------------|---|
| NOR Flash 编程                          | x |
| 将 PMON 或者用户二进制代码写入目标板 NOR Flash 之中    |   |
| 二进制代码文件(Likely PMON):                 |   |
|                                       |   |
| · · · · · · · · · · · · · · · · · · · |   |
| □ 自动检测传输方式然后执行编程操作                    |   |
| ◎ 通过以太网络进行编程 (需要目标板有运行 PMON*)         |   |
| ◎ 通过 LxLink 的 SPI 进行编程 (需要目标板硬件支持)    |   |
| ◎ 通过 EJTAG 进行编程 (需要连接 EJTAG 调试器)      |   |
|                                       |   |
| ✓ 确定(0) 关 关闭(C)                       |   |

打开 .exe、.elf、.bin 扩展名的 MIPS 可执行程序,根据目标板的配置情况,选择写入方式。 单击【确定】按钮,LoongIDE 将 .exe、.elf 文件转换为二进制格式的的 .bin 文件进行写入操 作。

#### 通过以太网络进行编程

目标板当前运行 PMON\*, 一般用于 PMON 升级。

连接主机和目标板的网络线,LoongIDE 使用 PMON 内置 TCP/IP 功能接收文件到内存然后开始编程。

#### 通过 LxLink 的 SPI 进行编程

使用 LxLink 设备,直接连接目标板 NOR-Flash 的 SPI 接口(需要目标板硬件电路设计支持), 实现将 MIPS 二进制文件写入 NOR-Flash。

该编程方式对制造的龙芯 1x 板卡进行初次编程,是速度最快最有效的编程方式。

#### 通过 EJTAG 进行编程

使用 LxLink 设备,连接目标板的 EJTAG 调试接口,实现将 MIPS 二进制文件写入 NOR-Flash。

因为 EJTAG 执行指令速度的限制,本编程方法总体速度较慢。

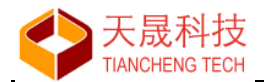

#### 使用 GNU 工具进行文件格式转换

LoongIDE 在对 NOR-Flash 进行编程前,需要将 .exe、.elf 转换为二进制的 .bin 文件时,转换操作通过调用工具链的 xxx\_strip.exe 和 xxx\_objcopy.exe 工具软件来实现。

LoongIDE 自动检查可执行文件是否来自于某个龙芯 1x 项目:

- 如果是,使用该项目编译使用的工具链的工具软件;
- 如果不是,提示用户在 LoongIDE 配置的工具链中选择;

| GNU C/C++ 应用工具                | ×               |
|-------------------------------|-----------------|
| 选择 GNU C/C++ 工具链目录:           |                 |
| MIPS GCC 4.4.6 for RTEMS 4.10 | •               |
|                               | ✔ 确定(O) X 取消(C) |

● 如果上一步没有选择,提示用户输入工具链所在目录。

| GNU C/C++ 应用工具            |
|---------------------------|
| GNU C/C++ 工具链目录:          |
|                           |
|                           |
| ✓ 确定(O) × 取消(C) Q 文件系统(F) |

## 9.2 NAND Flash 编程

NAND Flash 用于存储用户应用程序,通过 bootloader 装载运行。

LoongIDE 实现的 NAND Flash 编程方法,基于龙芯 1x 目标板已经运行 PMON 引导程序(一般在 NOR Flash 中),使用 PMON 内置 TCP/IP 接收文件到内存,然后将用户应用程序保存到 PMON 的 /dev/mtd0,并设置是否让 PMON 自动装载。

使用主菜单"工具→NAND Flash 编程"打开窗口如下:
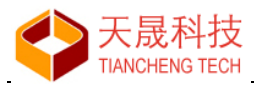

| NAND Flash 编程                                                                                              |
|----------------------------------------------------------------------------------------------------|
| 将用户应用程序写入板载 NAND Flash 之中                                                                                  |
| 应用程序文件(ELF 格式):                                                                                            |
| D:\LS-Workspace\uCOSII-1c\Build\uCOSII-1c.exe                                                              |
| <ul> <li>☑ 执行 Strip 命令, 移去所有调试信息</li> <li>☑ 将应用程序设置为开机自动启动的工作模式</li> <li>*仅支持有运行引导程序 PMON 的目标板.</li> </ul> |
| ✔ 确定(0)                                                                                                    |

在开始编程前,连接主机和目标板的网络线,LoongIDE 自动检测网络连接是否正确。

## 执行 Strip 命令,移去所有调试信息

使用工具链的 xxx\_strip.exe 工具软件来实现。LoongIDE 自动检查可执行文件是否来自于某个 龙芯 1x 项目:

- 如果是,使用该项目编译使用的工具链的工具软件;
- 如果不是,提示用户在 LoongIDE 配置的工具链中选择;
- 如果上一步没有选择,提示用户输入工具链所在目录。

## 将应用程序设置为开机自动启动的工作模式

PMON 执行命令"set al /dev/mtd0"

"NAND Flash 编程" 仅支持运行 PMON\* 的目标板

# 9.3 硬件设计助手

以图形方式配置龙芯 1x 芯片引脚的使用。

- 帮助软件工程师自动生成龙芯 1x 的引脚复用初始化代码;
- 帮助硬件工程师在设计龙芯 1x 应用板卡时合理分配引脚功能安排。

使用主菜单"工具→MCU 硬件设计助手"选择龙芯 1x 芯片:

| MCU 硬件设计助手           | x               |
|----------------------|-----------------|
| 海洋技士                 |                 |
| Loongson 1C300B 176A |                 |
|                      |                 |
|                      | ✓ 确定(0) × 取消(C) |
|                      |                 |

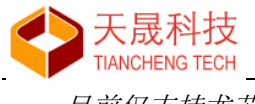

目前仅支持龙芯1B200 和1C300B-176A 芯片的设计。

# 9.3.1 龙芯 1B 芯片

打开窗口如下:

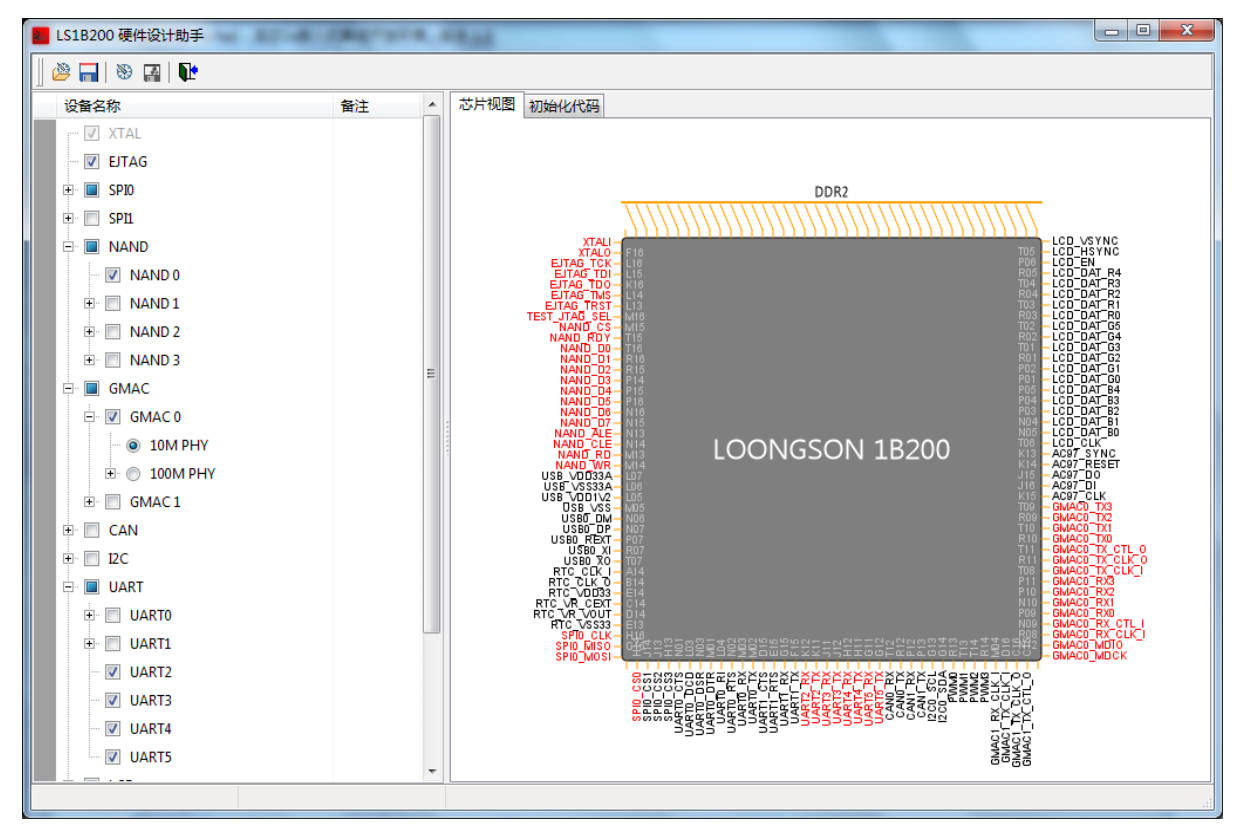

#### 设备列表

在窗口左侧的设备列表中选择设备,然后配置使用相应的片上设备。

芯片视图

在窗口右侧的芯片视图,显示当前芯片引脚使用情况:

- 红色: 表示引脚已使用为某一设备,显示为实际使用的设备引脚名称
- 蓝色:表示引脚用作 GPIO 功能
- 黑色:表示引脚未使用,显示为默认引脚名称
- VDD/VSS 未标记

注: 因为龙芯1B的BGA包装,引脚排列使用简化的逻辑引脚显示。

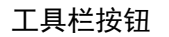

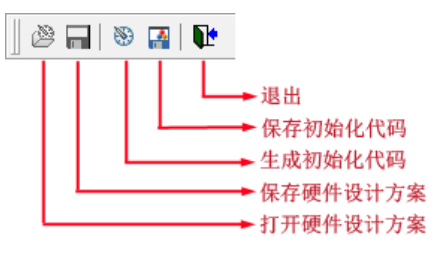

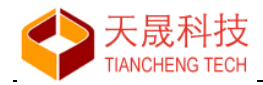

#### 生成初始化代码

单击"生成初始化代码"按钮, 窗口右侧面板切换到"初始化代码"页框。

## 9.3.2 龙芯 1C 芯片

#### 打开窗口如下:

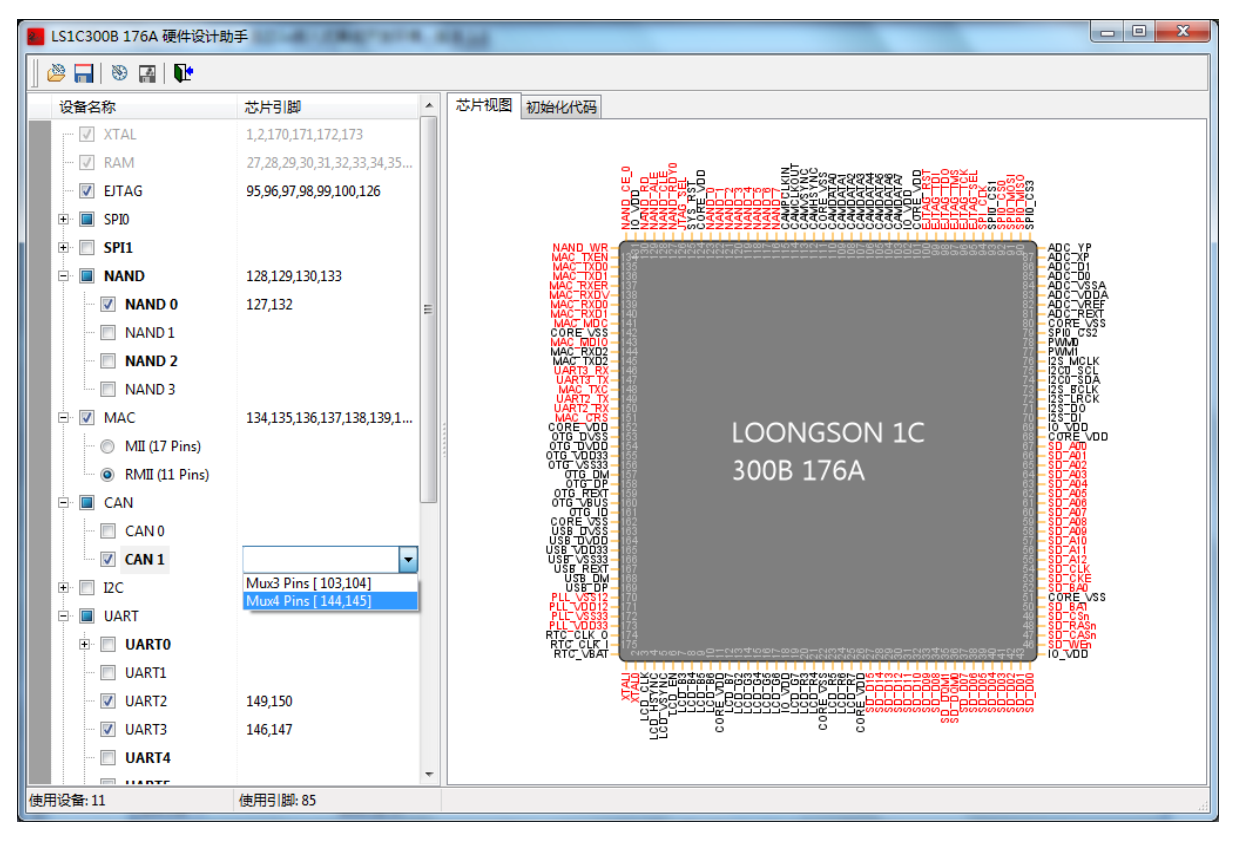

#### 设备列表

在窗口左侧的设备列表中选择设备,然后勾选需要使用的片上设备,并选择引脚编号。

芯片视图

在窗口右侧的芯片视图,显示当前芯片引脚使用情况:

- 红色:表示引脚已使用为某一设备,显示为实际使用的设备引脚名称
- 蓝色: 表示引脚用作 GPIO 功能
- 黑色:表示引脚未使用,显示为默认引脚名称
- VDD/VSS 未标记

工具栏按钮

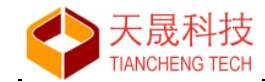

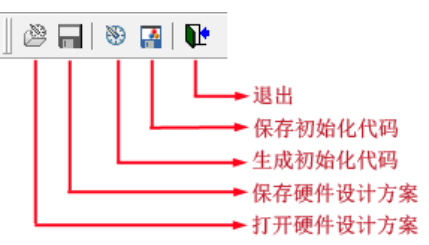

### 生成初始化代码

单击"生成初始化代码"按钮,窗口右侧面板切换到"初始化代码"页框。

# 10、系统安装

## 10.1 运行环境

LoongIDE 使用在 MingW 环境下编译的 GNU 工具链,所以在使用 gcc、gdb 等 GNU 工具时, 需要 MingW 运行环境的支持。

用户可以选择安装 MSYS 1.0 或者 MSYS2 运行环境。

#### 10.1.1 安装 MSYS 1.0

从 <u>https://sourceforge.net/projects/mingw</u>下载 msys 1.0 和 mingw 安装程序并安装; 或者从 <u>http://www.loongide.com</u>下载<u>msys1 full install.exe</u>离线安装包进行安装。

MSYS 1.0 安装完成后,设置 Windows 系统环境变量 path: 将搜索路径 "c:\mingw\bin;c:\msys\1.0\bin;" 置于 path 首部。

#### 10.1.2 安装 MSYS2

从 <u>https://www.msys2.org/</u>下载 <u>msys2-i686-xxx.exe</u> 安装程序并安装; 或者从 <u>http://www.loongide.com</u>下载<u>msys2 full install.ex</u>e离线安装包进行安装。

MSYS2 安装完成后,设置 Windows 系统环境变量 path:

将搜索路径"c:\msys32\usr\bin;c:\msys32\mingw32\bin;"置于 path 首部。

## 10.2 安装 LoongIDE

从<u>http://www.loongide.com</u>下载"龙芯 1x嵌入式集成开发环境"安装程序<u>loonide\_1.0\_setup.exe</u>。

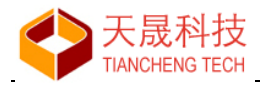

# 10.2.1 运行安装向导

| 👸 安装 - 龙芯1×嵌入式集成开 | 发环境                                   |
|-------------------|---------------------------------------|
|                   | 欢迎使用 龙芯1x嵌入式集成开发环境<br>安装向导            |
| LXEmbed.com       | 现在将安装 龙芯1×嵌入式集成开发环境 版本1.0 到您的<br>电脑中。 |
|                   | 推荐您在继续安装前关闭所有其它应用程序。                  |
|                   | 单击"下一步"继续,或单击"取消"退出安装程序。              |
|                   | 下一步 00) > 取消                          |

用户根据安装向导完成系统安装。

## 10.2.2 LxLink 驱动

安装向导最后,选择安装 LxLink 驱动程序。

| 1 安装 - 龙芯1x嵌入式集成开 |                                                                         |
|-------------------|-------------------------------------------------------------------------|
|                   | 龙芯1x嵌入式集成开发环境 安装向导完<br>成                                                |
| Linded.com        | 安装程序已在您的电脑中安装了 龙芯1×嵌入式集成开发<br>环境。此应用程序可以通过选择安装的快捷方式运行。<br>单击"完成"退出安装程序。 |
|                   | 🕼 LxLink driver                                                         |
|                   |                                                                         |
|                   |                                                                         |
|                   | 完成(37)                                                                  |

安装目录下有 driver 目录:

- 目录 CDM21228\_Setup\_x86 中保存有 LxLink 的驱动程序,用户可以通过 Windows 的"设备管 理器"进行安装;
- 文件 CDMuninstallerGUI.exe 用于从 Windows 系统清除驱动程序。

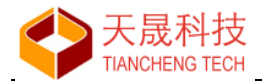

# 10.3 GNU 工具链

LoongIDE 使用 SDE Lite for MIPS 工具链或者 RTEMS GCC for MIPS 工具链来实现项目的编译 和调试。用户可以在 LoongIDE IDE 中安装一个或者多个工具链,使用时根据项目的实际情况来选择适用的工具链。

#### 10.3.1 SDE Lite for MIPS 工具链

从<u>http://www.loongide.com</u>下载<u>SDE Lite 4.5.2</u>、<u>SDE Lite 4.9.2</u>的安装程序进行安装;安装完成 后使用 "C/C++工具链管理"窗口导入工具链。

建议在以下的项目类型时使用:

- 裸机编程项目
- RT-Thread 项目
- FreeRTOS 项目
- uCOSII 项目

#### 10.3.2 RTEMS GCC for MIPS 工具链

从<u>http://www.loongide.com</u>下载<u>RTEMS 4.10 for LS1x</u>、<u>RTEMS 4.11 for LS1x</u>的安装程序进行安装;安装完成后使用"C/C++工具链管理"窗口导入工具链。 建议在以下的项目类型时使用:

- 裸机编程项目
- RTEMS 项目
- FreeRTOS 项目
- uCOSII 项目

**RTEMS GCC** for LS1x 内置龙芯 1B、龙芯 1C300B 的 BSP 包,包含片上设备的驱动程序;还移 植有 modbus、yaffs2 等第三方 LGPL 软件包。

# 10.4 注意事项

- 建议将 msys/msys2 安装在 C 盘根目录;
- 工具链安装目录路径中避免使用空格、汉字等字符;
- 当 LxLink 驱动安装失败时,执行以下操作进行重装:
   ①、运行安装目录\driver\ CDMuninstallerGUI.exe,界面如下:

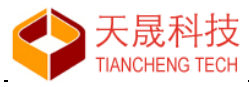

| CDM Uninstaller                                                                                  | ×                      |
|--------------------------------------------------------------------------------------------------|------------------------|
| Vendor ID 0403 Product ID 6010 VID_0403 PID_6001 VID_0403 PID_6010   Generate uninstall log file | Add<br>Remove<br>Clear |
| Ready<br>Remove Devices                                                                          | Cancel                 |

加入需要卸载的设备号,单击"Remove Devices"实现驱动程序的卸载和清理。

②、从 Windows"设备管理器"查找安装目录\driver\CDM21228\_Setup\_x86 安装驱动程序。

苏州市天晟软件科技有限公司 2020年4月22日